지형 만들기 1

- 스케치업프로를 설치한다. http://www.sketchup.com/intl/en/download/
- 2. window < preferences < extensions에서 sandbox를 체크한 후, ok를 클릭
- 3. view < toolboxs < sandbox 클릭
- ⇒ 화면에 샌드박스 툴이 설치되었다.

4-1. 샌드박스의 from contours 를 연습하기 위하여 아래의 그림을 그린다.

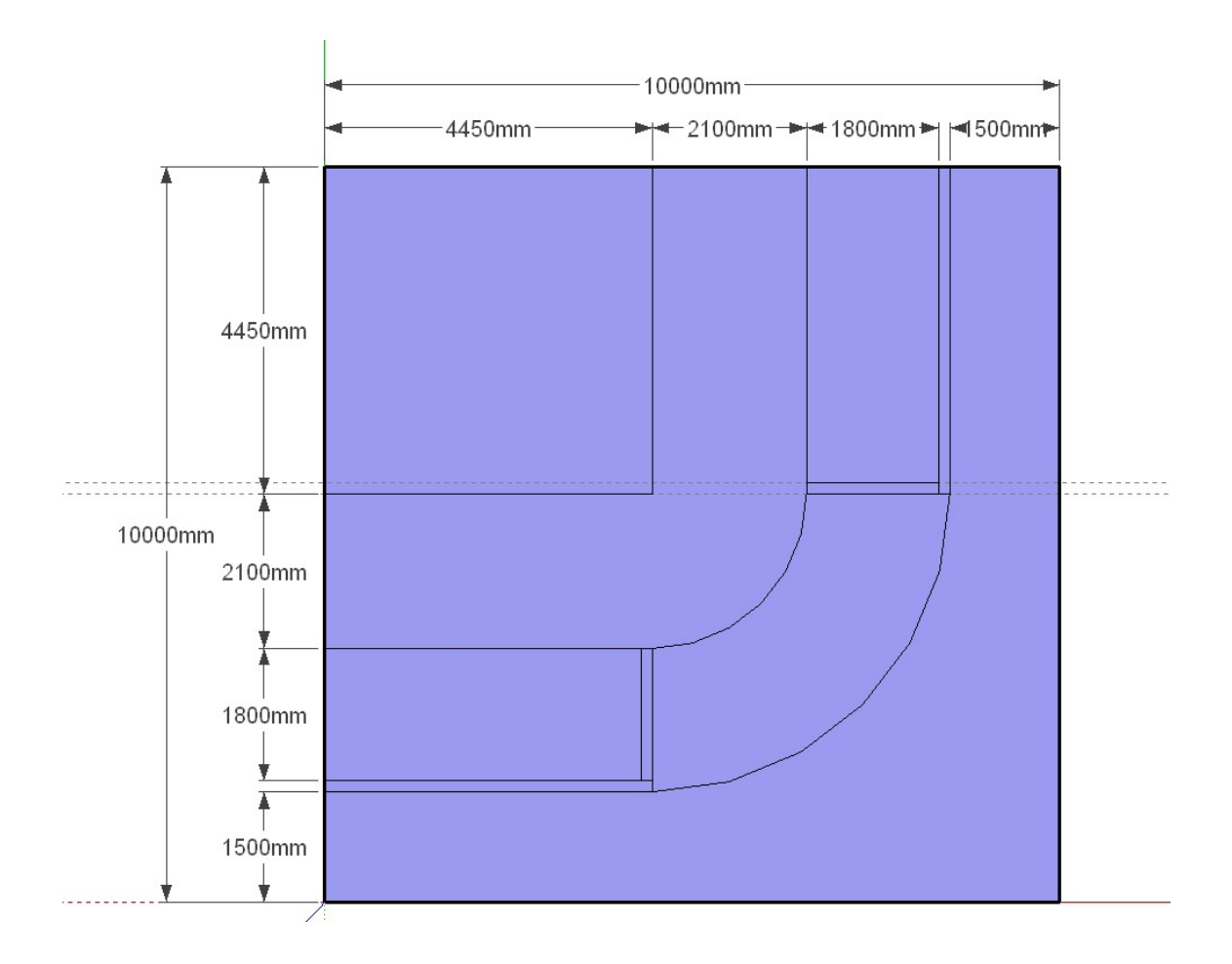

4-2. 건물과 인도를 만든다. 건물 3500mm, 인도 150mm

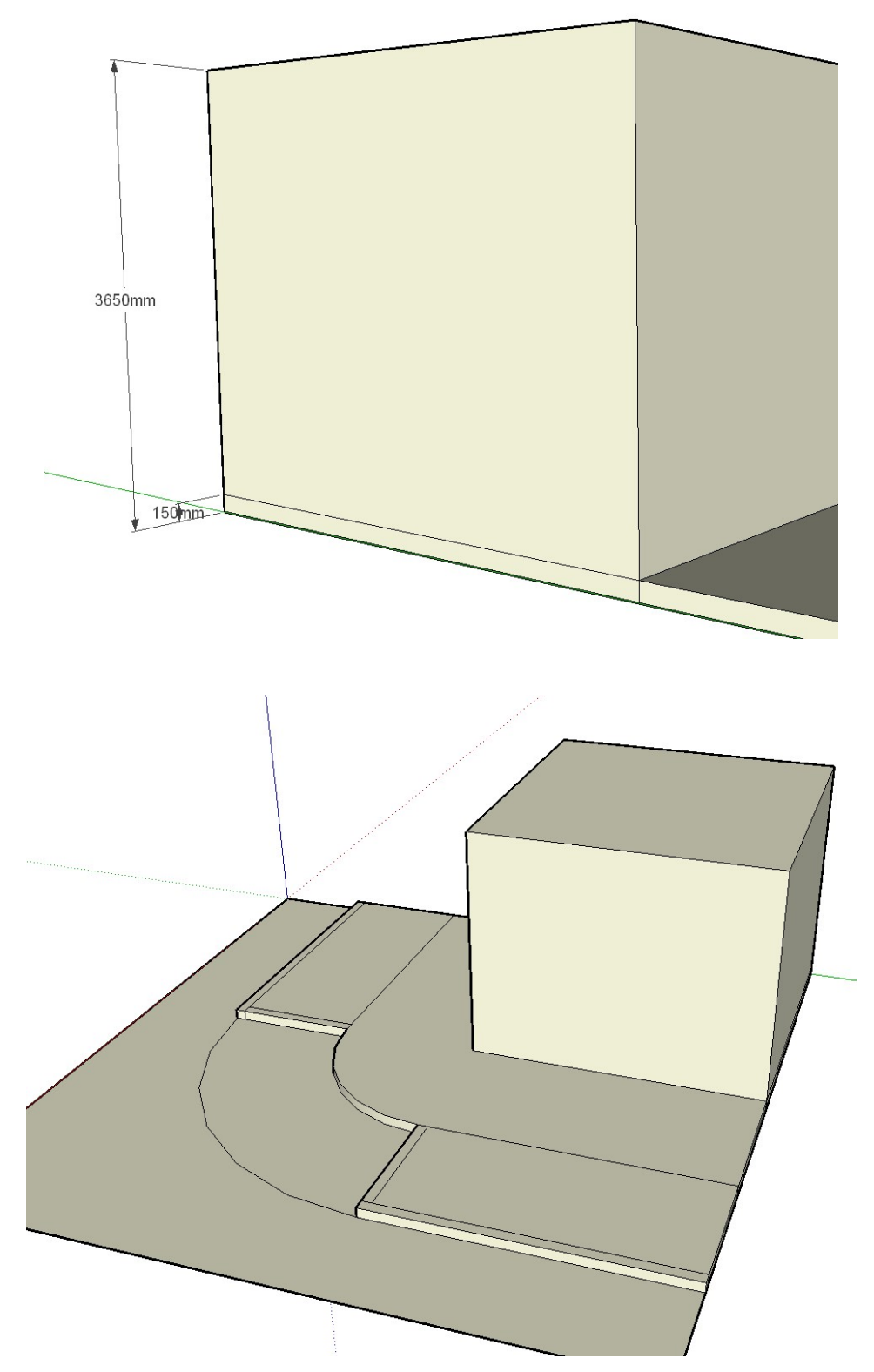

4-3. 아래 그림과 같이 재질을 입힌다.

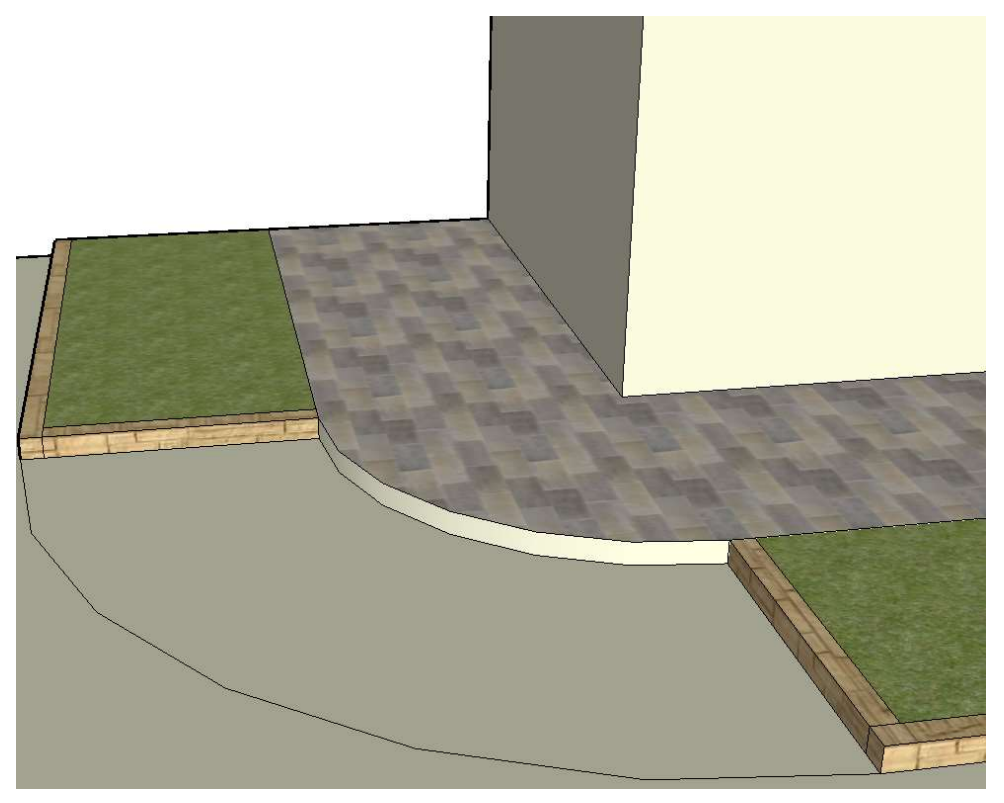

4-4. 선택툴로 곡선부분을 선택한 후, from contour툴을 클릭한다.

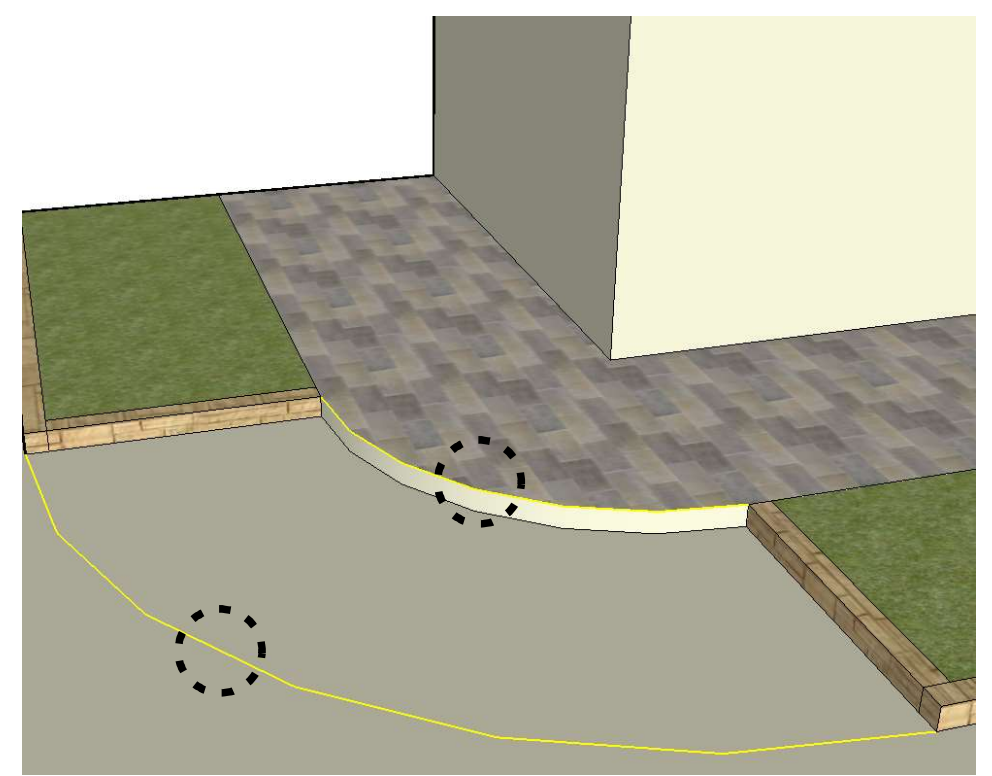

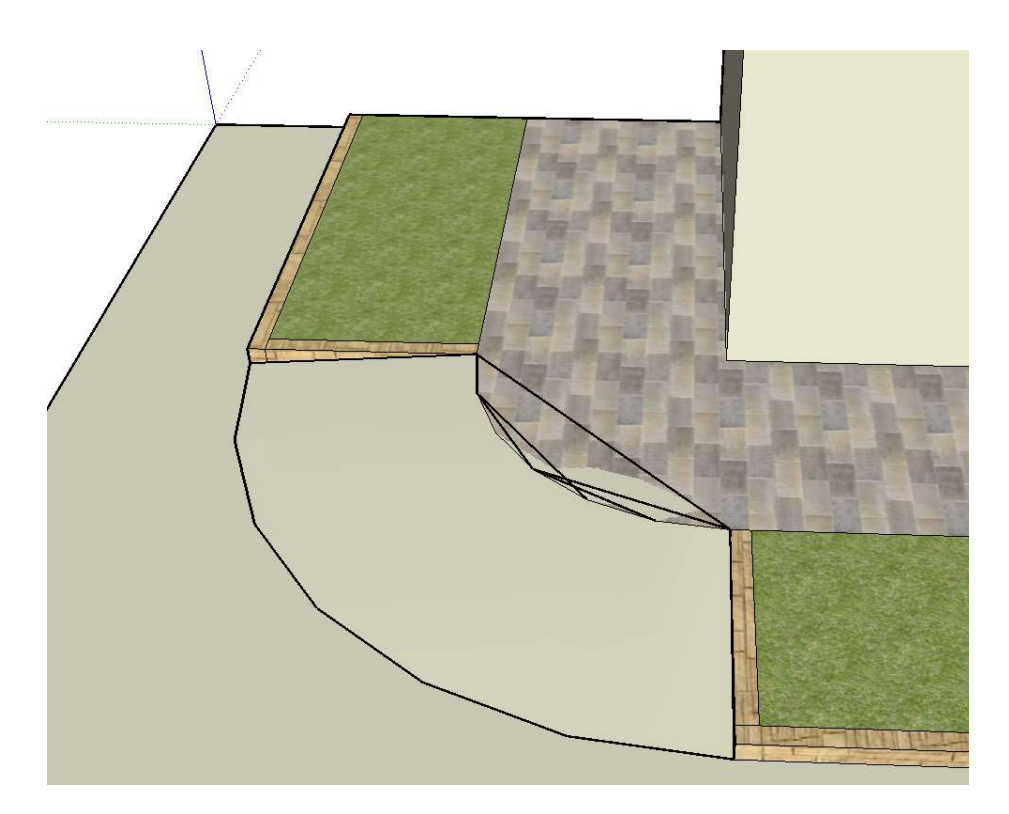

4-5. 위 그림과 같이 인도 부분까지 부드러운 곡선이 형성되었다.
필요없는 선을 삭제하여 보다 부드러운 곡선형 인도를 만든다.
새롭게 형선된 곡선부분을 선택하고,
view < hidden geometry를 선택한다.</li>
아래 그림과 같이 숨겨진 선이 나타난다.

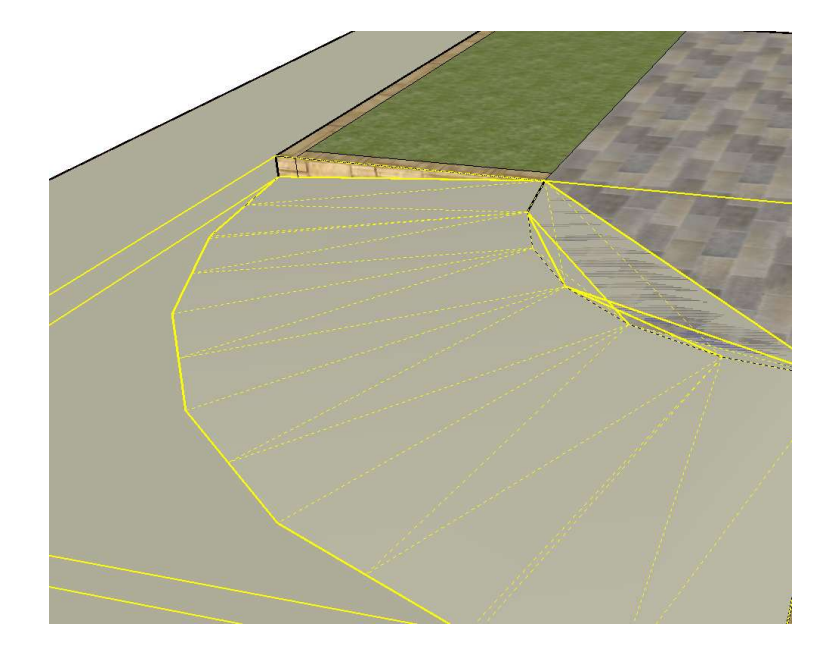

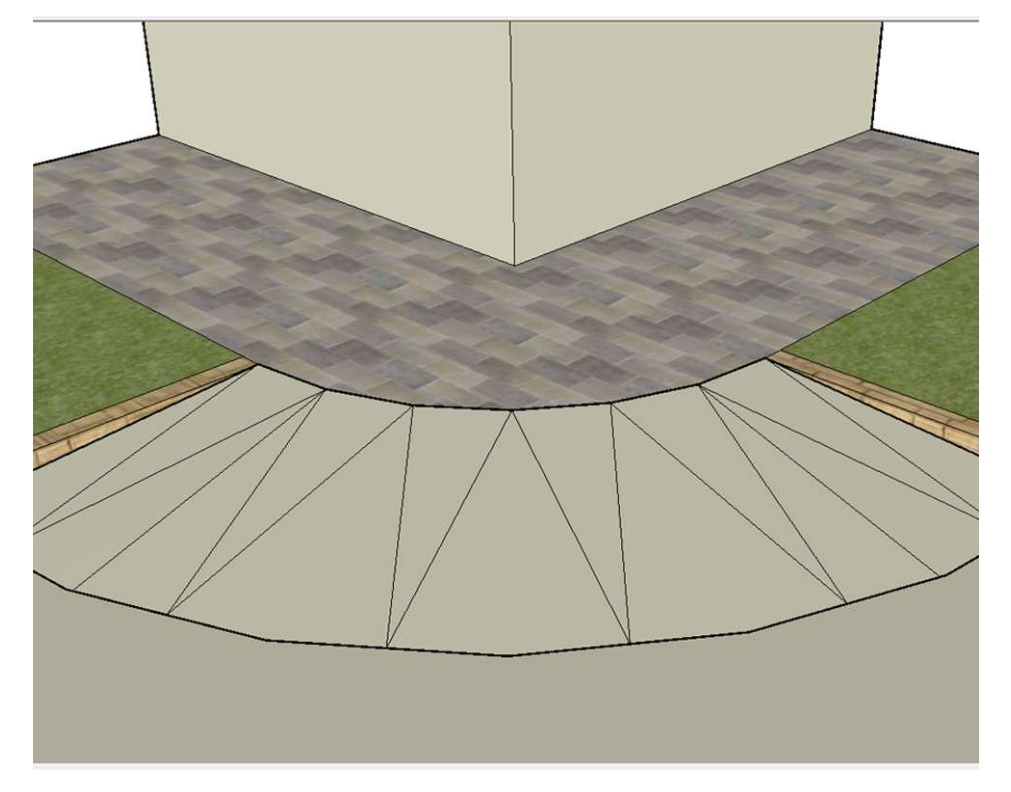

4-6. 선택툴로 새롭게 형선된 곡선부분을 더블클릭한 후, 필요없는 선을 삭제한다.

 4-7. 필요없는 선을 숨긴다. 선택툴로 곡선부분을 선택한 후, view < hidden geometry를 선택한다.</li>
 선택된 상태에서 마우스 오른쪽 버튼을 클릭하여 soften / smooth edges를 선택한다.

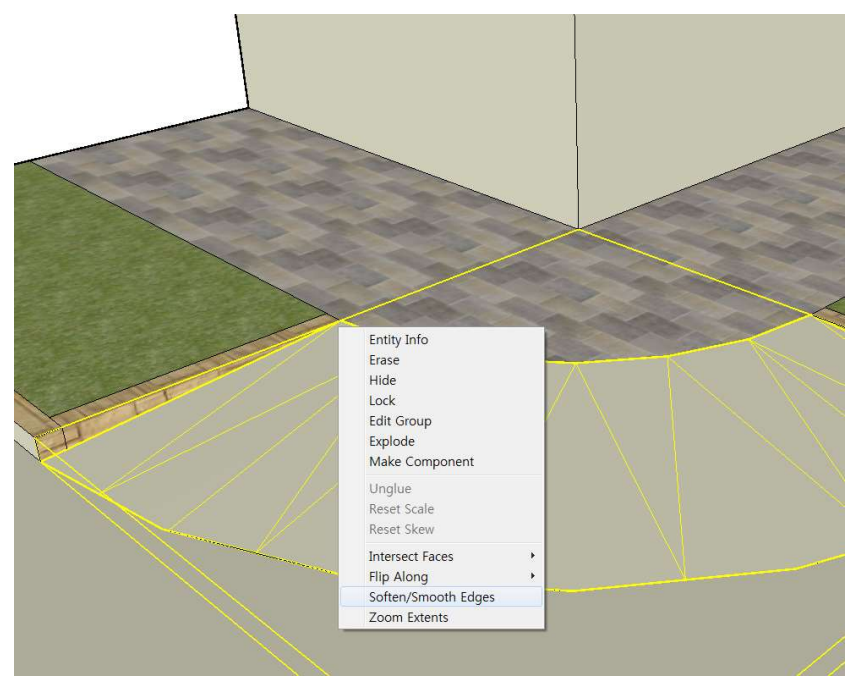

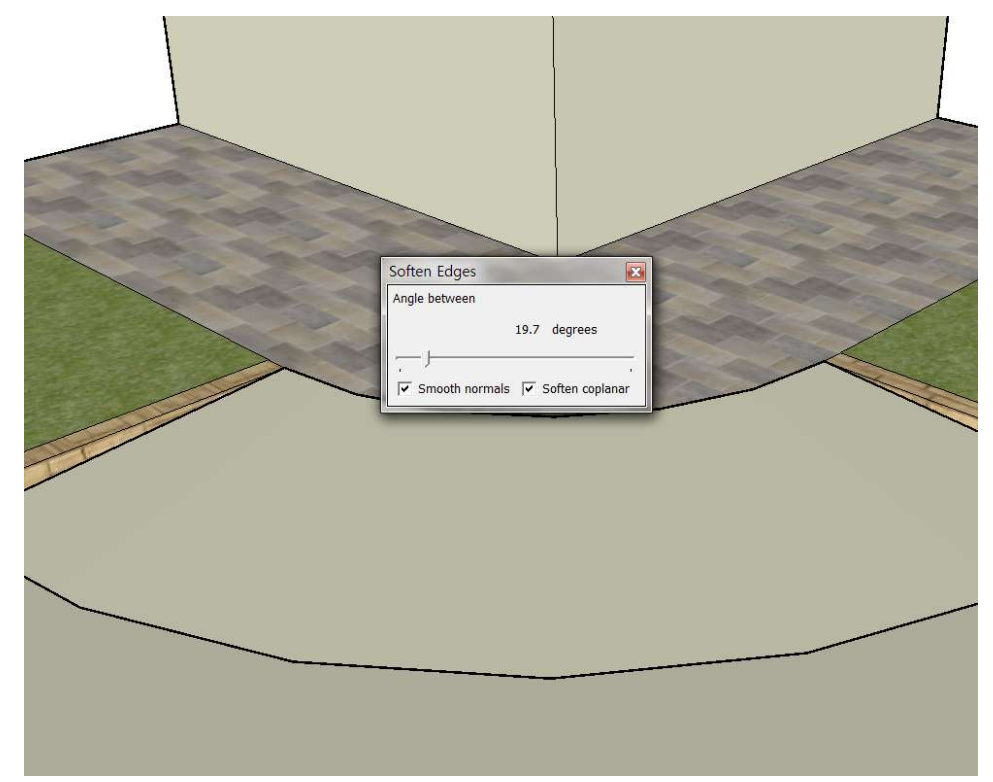

4-8. soften normals와 soften coplanar를 체크한다.

4-9. 재질을 입혀서 아래의 그림을 완성한다.

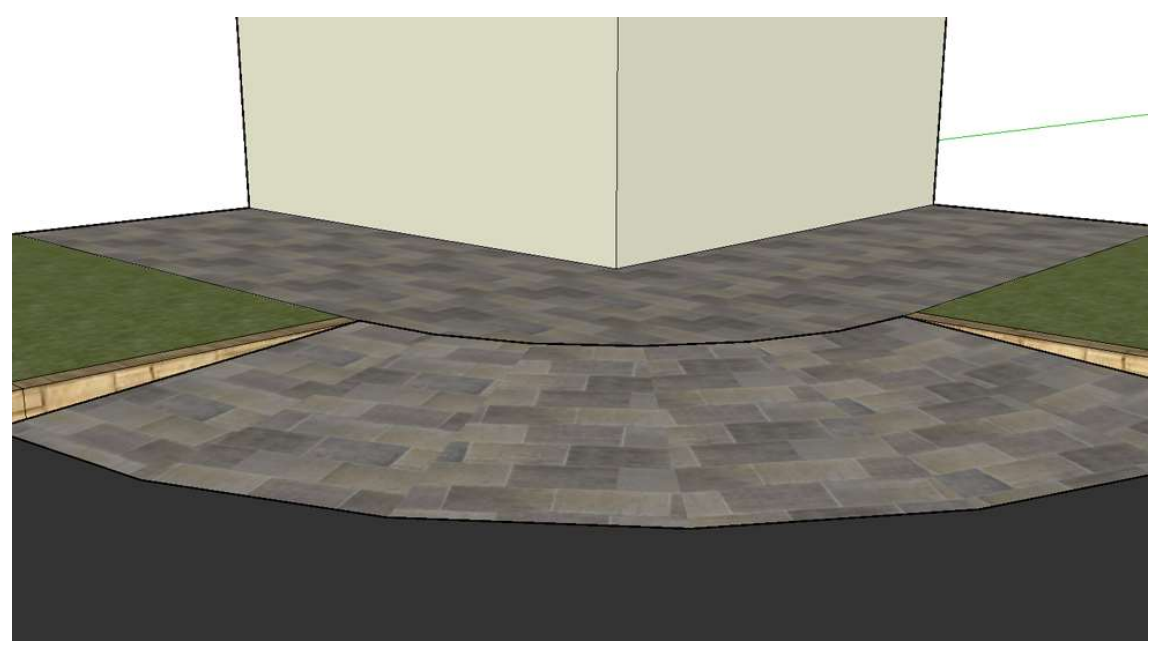

5. 실습과제

아래의 그림을 완성하시오. 마운딩부분의 곡선과 높이는 자유롭게 설정한다. 깊이는 20m

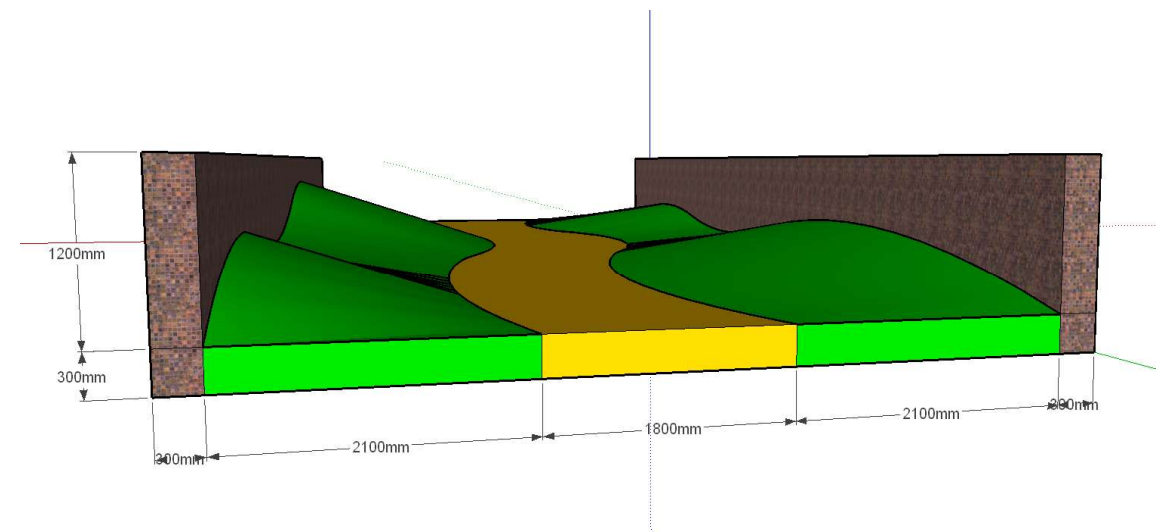

지형 만들기 2

# 샌드박스의 From Contours Tool의 응용

#### 1. 파라솔 만들기

1-1. 아래의 그림을 완성시킨다. 호의 bulge는 내부의 작은 사각형의 중점이다.

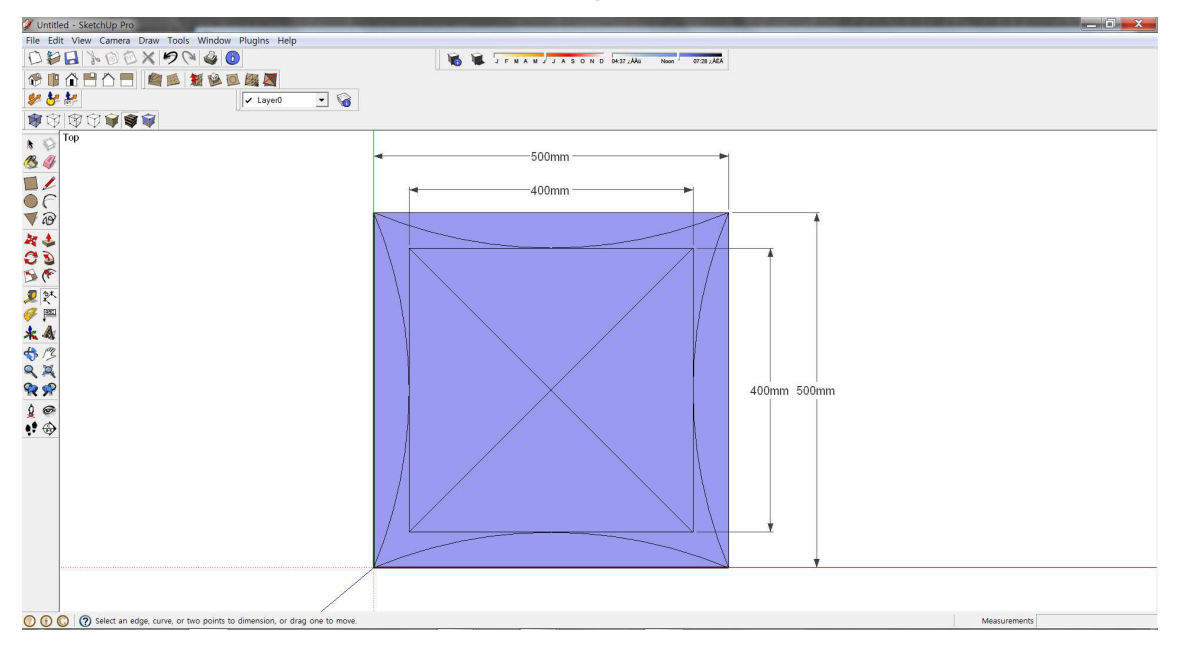

# 1-2. 필요없는 선을 지운다.

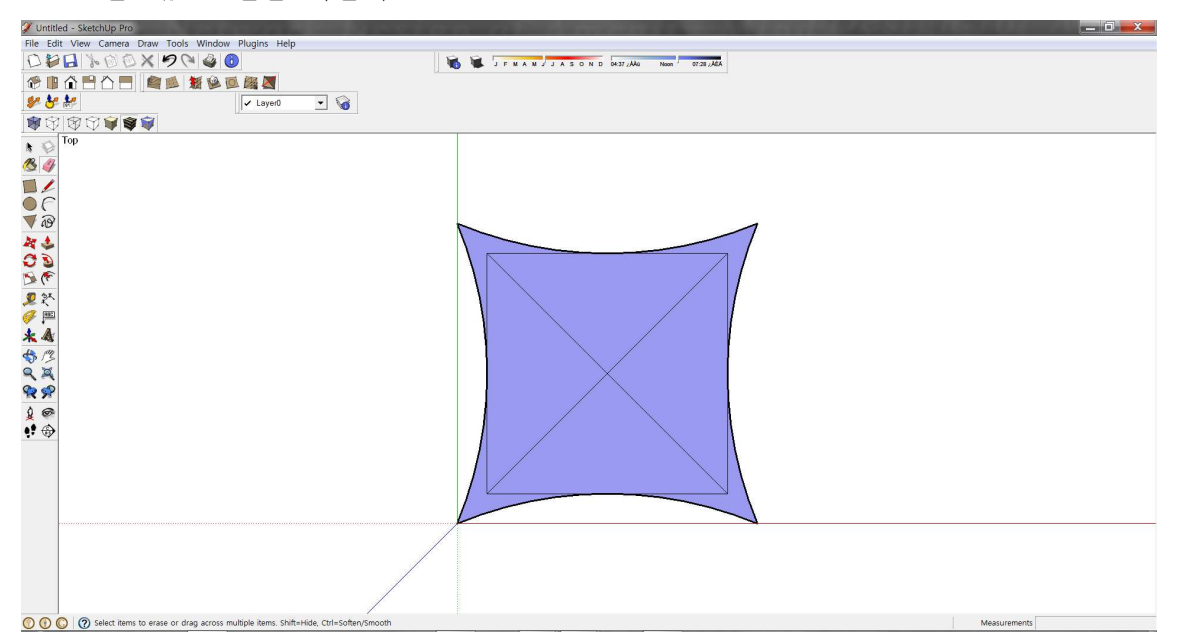

1-3. 중심에 높이 80mm 선을 blue축과 수직으로 긋고, 호와 사각형이 만나는 접 점에는 높이 20mm의 선을 blue축과 수직으로 긋는다.

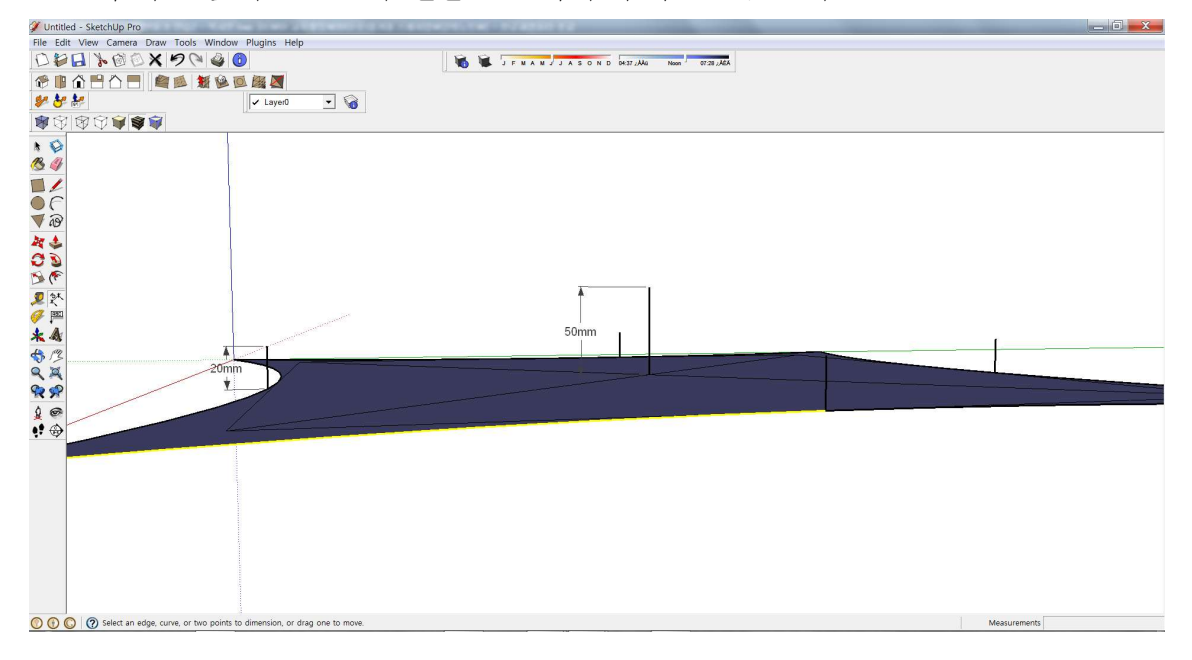

1-4. 양끝점(대각선 방향)과 1-3에서 작업한 중앙의 선(80mm)을 활용하여 아래의 그림을 완성시킨다.

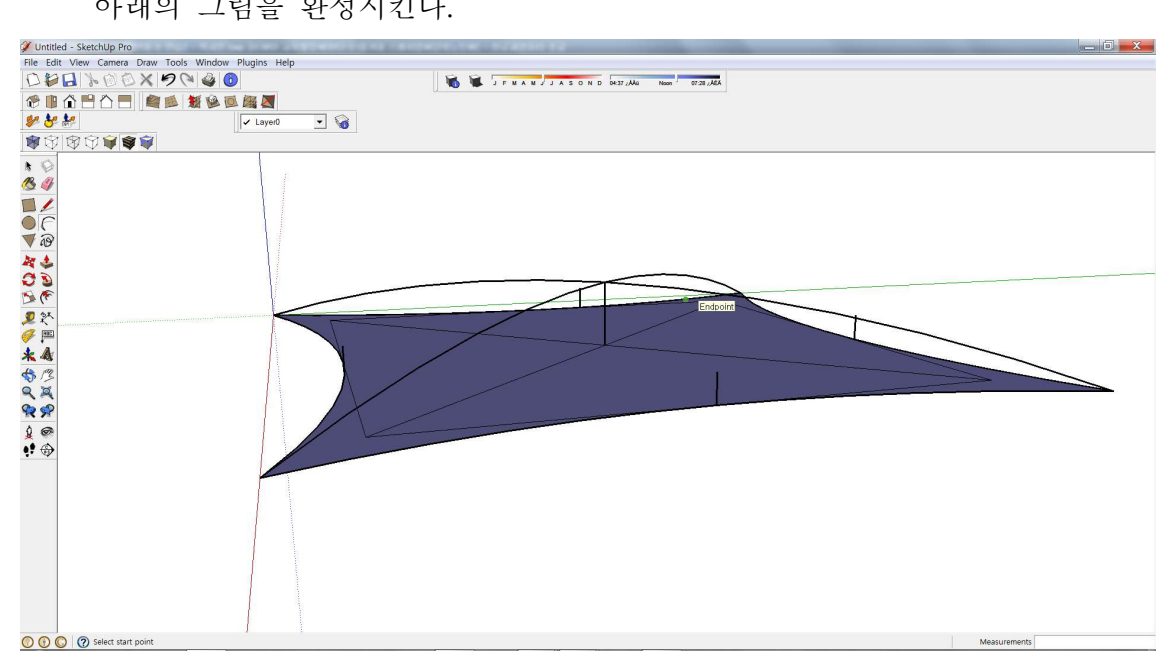

. 🗊 🗙 🐞 🕱 ЈЕМАНЈЈАЗОН D 0437/ДАЦ Noon 0728/ДАД Layer0 💌 🏹 0 0 C Select objects. Shift to extend select. Drag mouse to select multiple.

1-5. 사각형의 끝점과 높이 20mm의 선의 끝점을 활용하여 아래의 그림을 그린다.

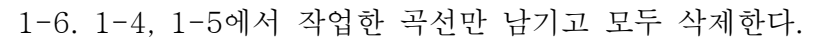

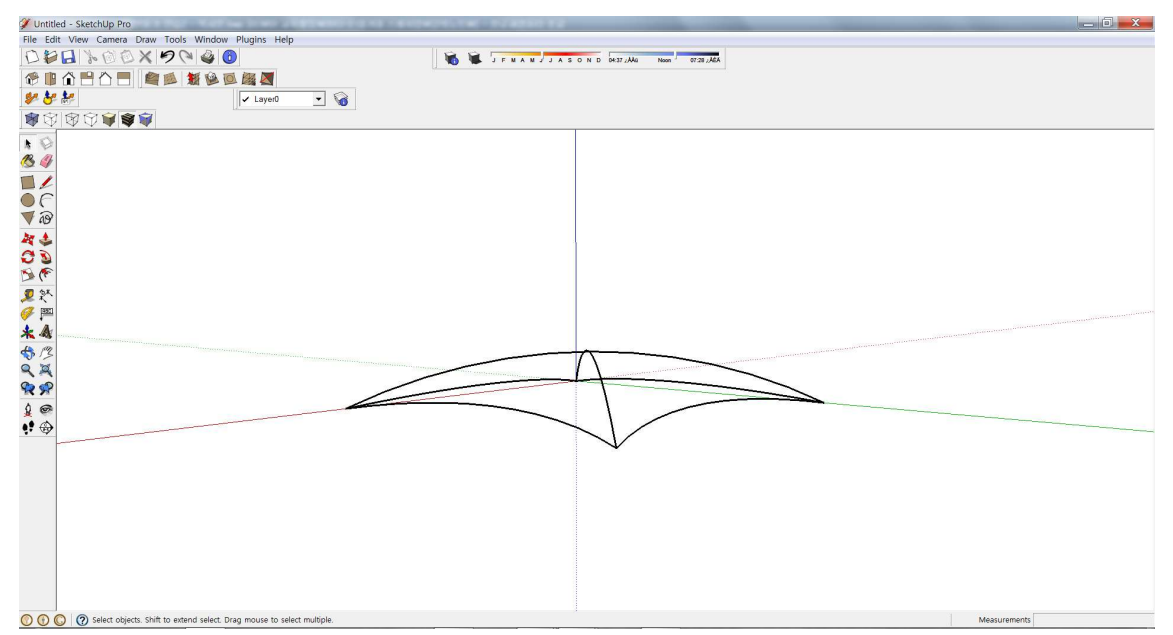

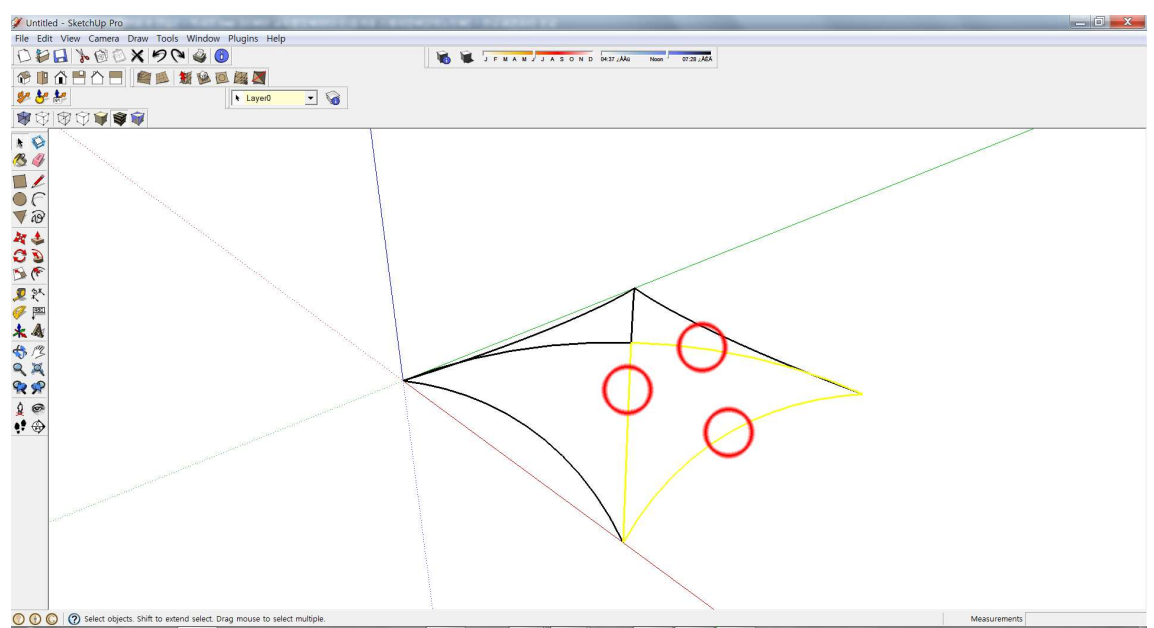

1-7. 아래의 그림과 같이 세 선을 선택한 후, from contour를 클릭한다.

1-8. 면이 형성되었다. 같은 방법으로 4개의 면을 만든다.

1-9. 기둥을 세우고 바닥면을 만들어 완성시킨다.

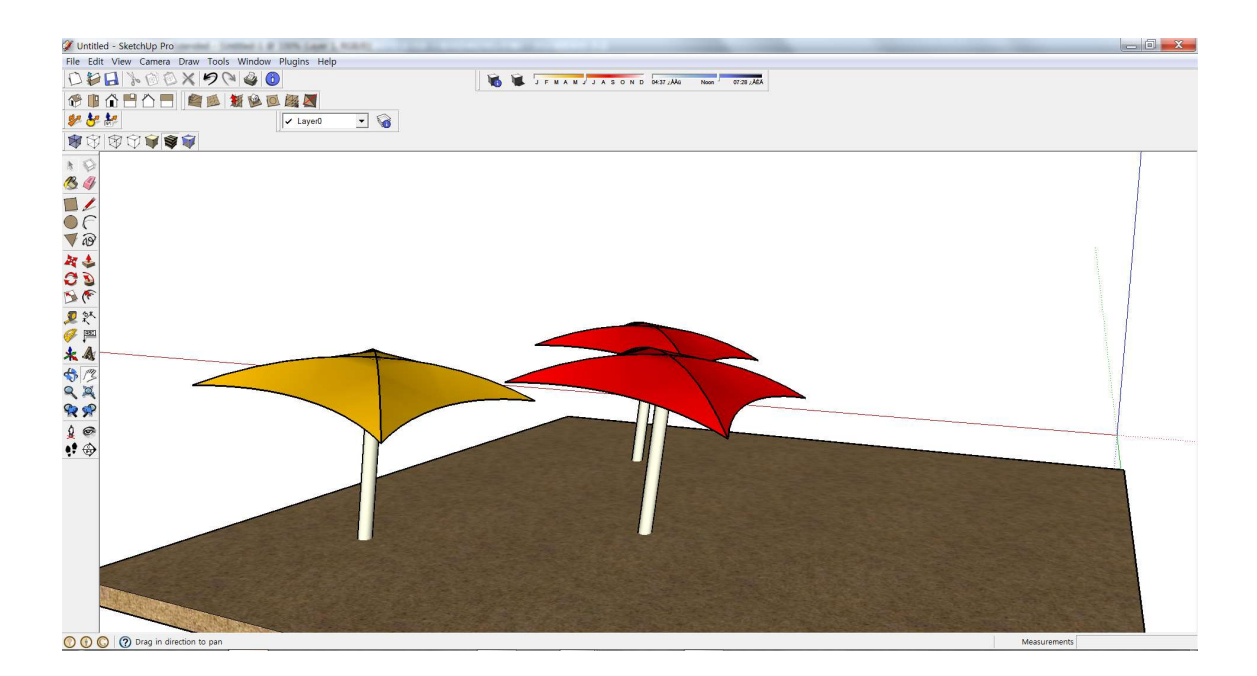

## 2. 조형물 만들기

2-1. 아래의 그림을 완성시킨다. 호의 bulge는 2400mm이다. 단, 가장 짧은 호는 중점을 보조선의 중점을 활용한다.

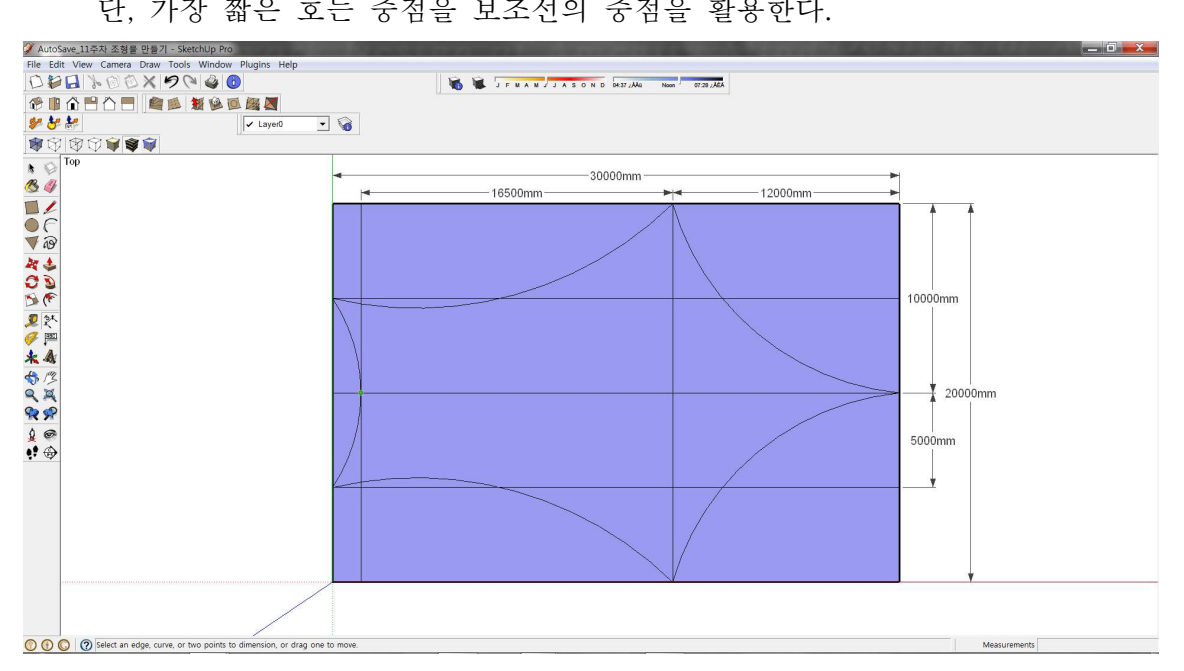

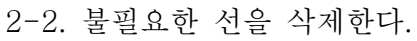

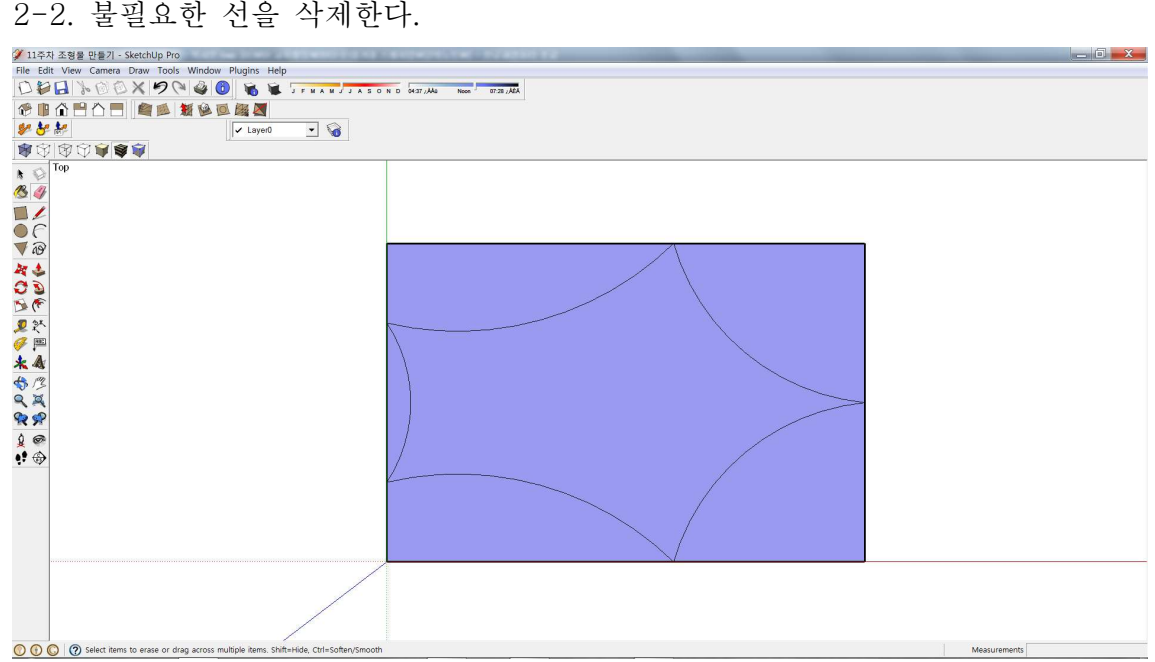

2-3. 면을 선택하여 높이 10000mm의 입면체를 만든다. 옆면을 모두 선택하여 그룹화 한다.

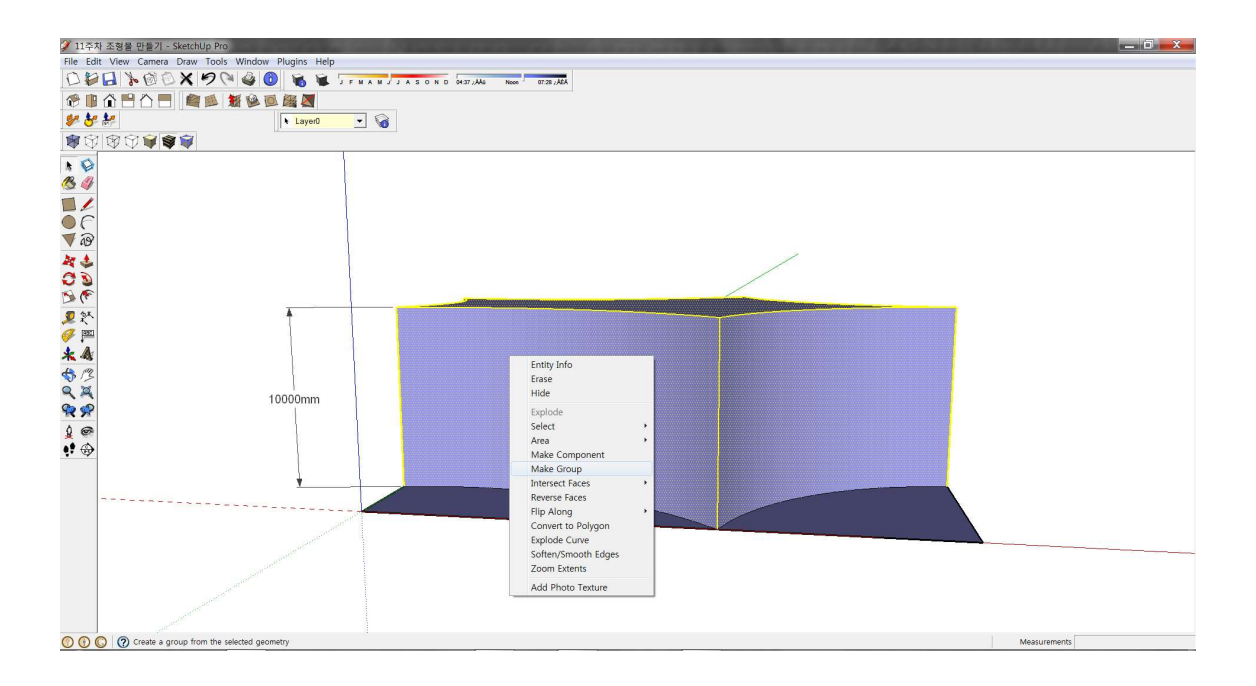

2-4. 옆면 중, 짧은 부분은 아래 그림과 같이 대각선으로 호의 시작점과 끝점을 설정하고, on face in group에 맞추어 bulge는 2300mm이다.

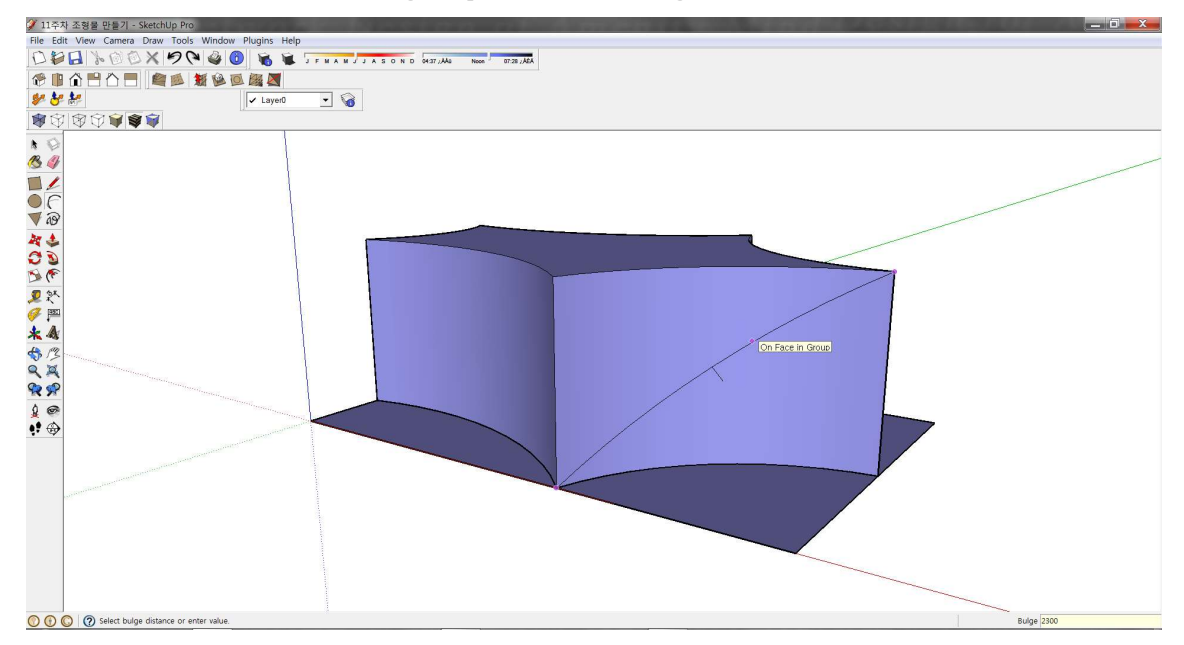

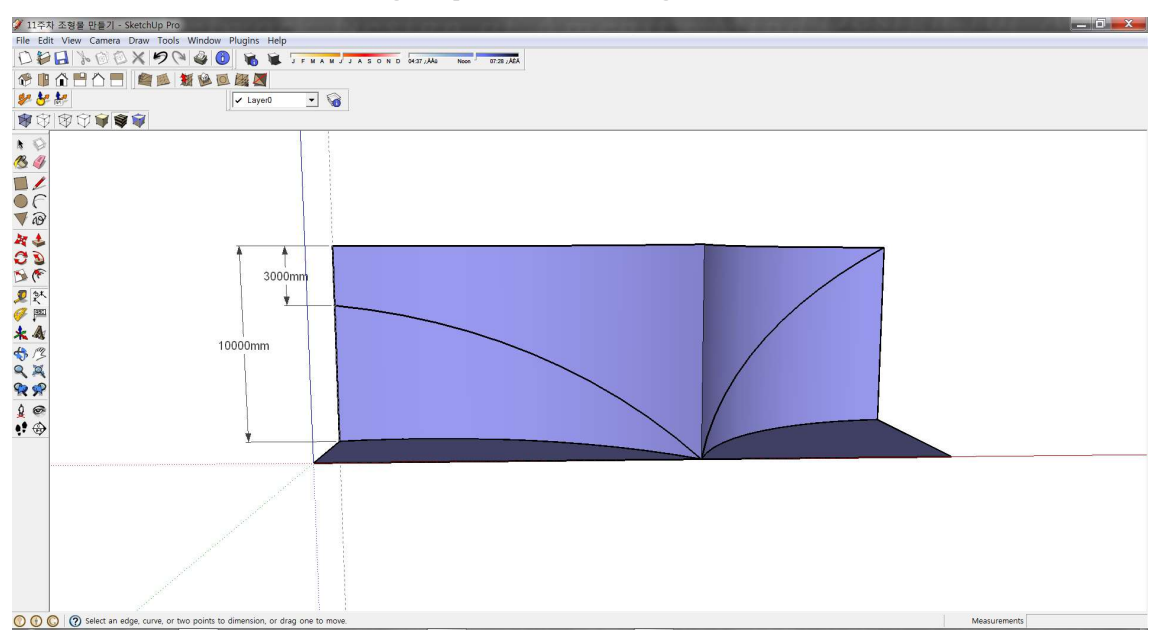

2-5. 옆면 중, 긴 부분은 아래 그림과 같이 대각선으로 호의 시작점과 끝점을 설정하고, on face in group에 맞추어 bulge는 2400mm이다.

2-6. 뒷면은 높이 700mm 지점을 양 끝점으로 하고, on face in group에 맞추어 bulge는 1800mm이다.

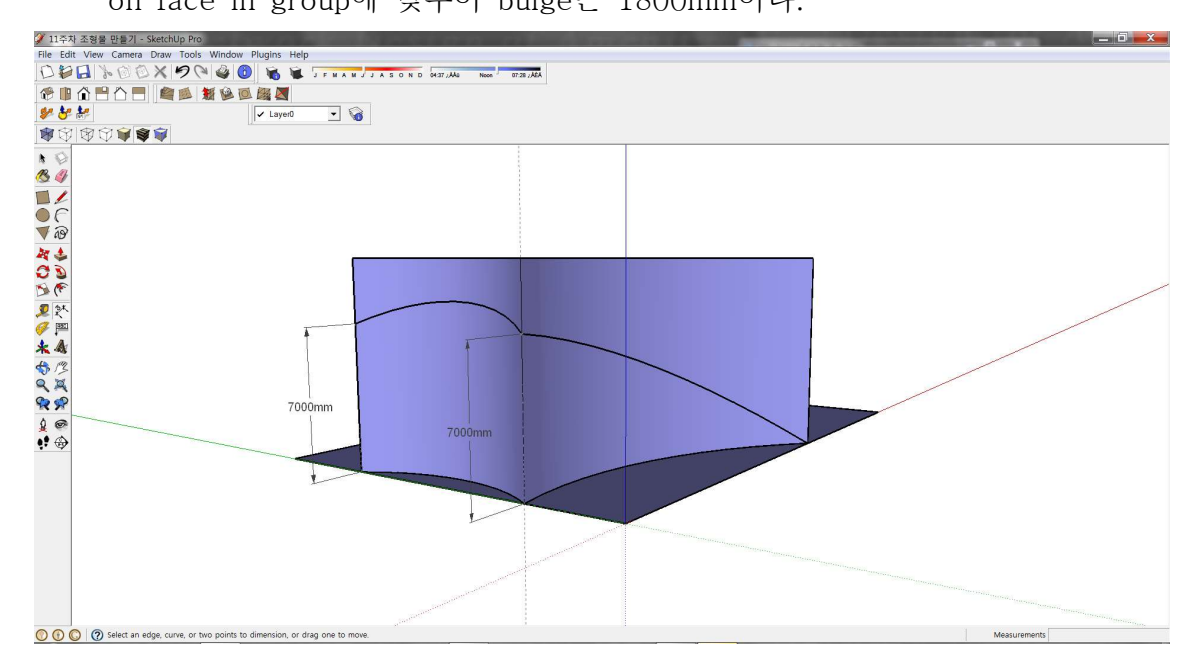

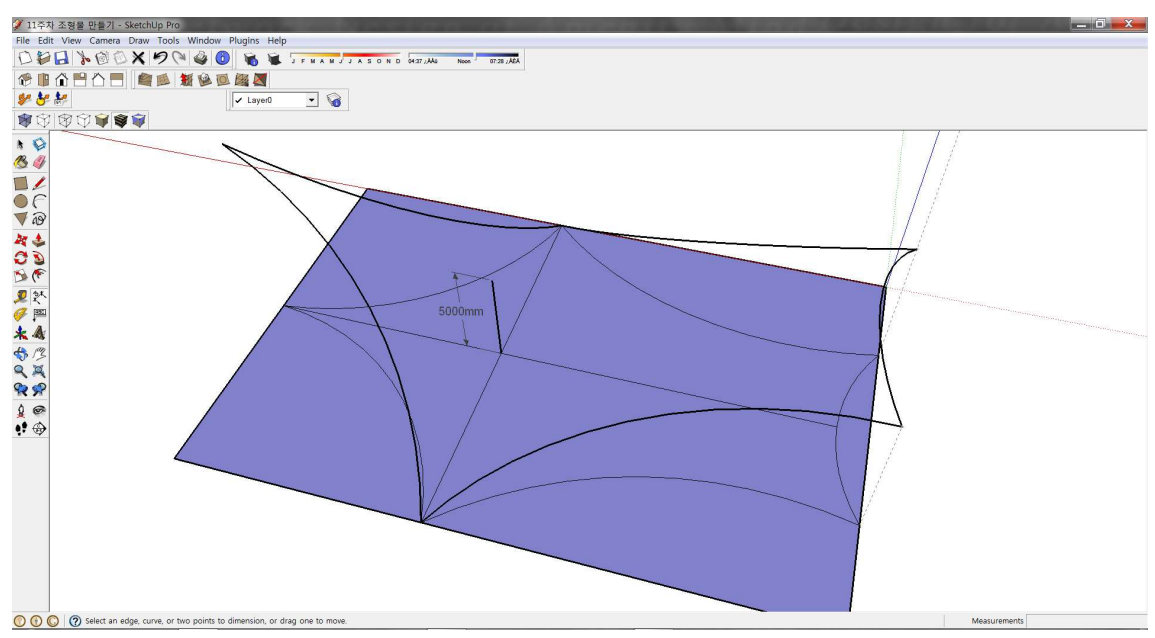

2-7. 그룹을 삭제하고, 아래 그림과 같이 교차지점에 높이 5000mm의 수직선을 긋는다.

2-8. 아래 그림과 같이 중점 3개를 활용하여 호를 그린다.

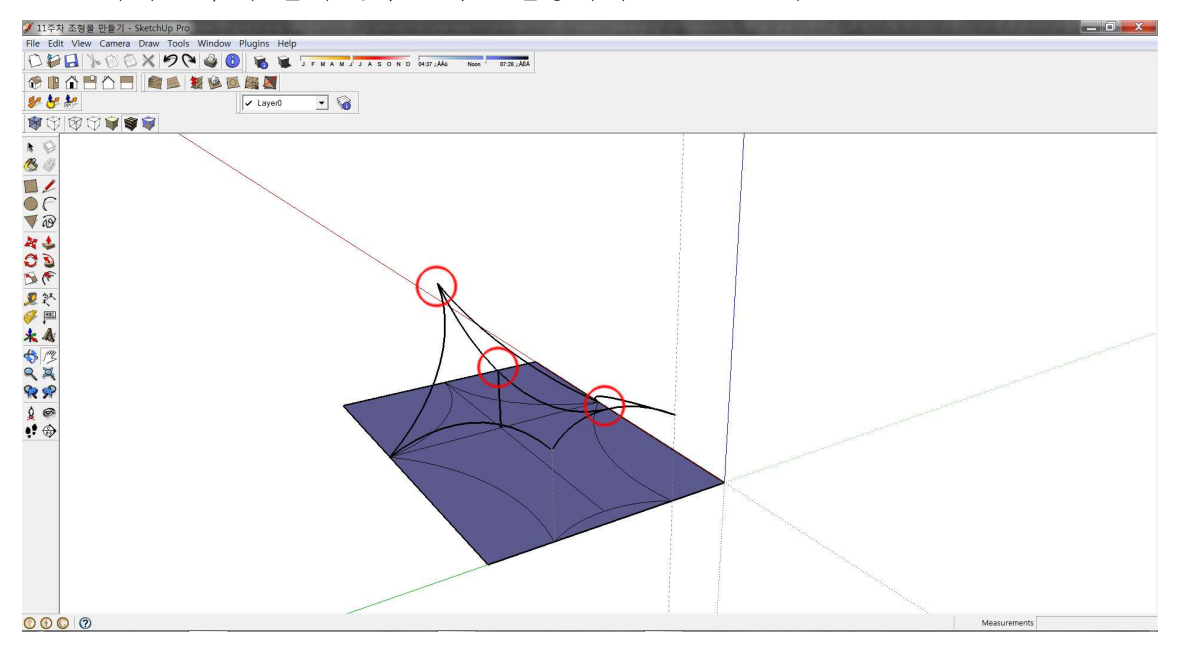

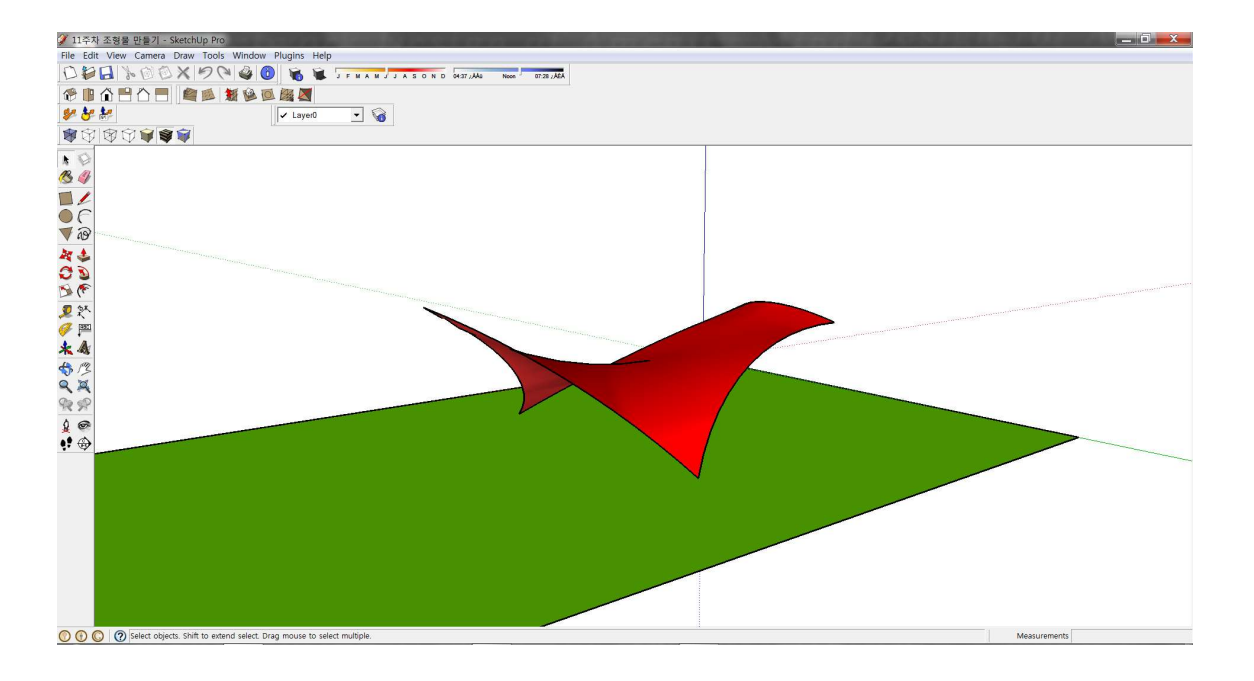

2-9. 바닥면을 모두 삭제하고 from contour를 활용하여 면을 만든다.

### 3. 과제

파라솔 그리기를 응용하여 6각형의 파라솔 그리기. 치수는 임의로 하며<u>컴포넌트</u>를 활용하여 아래의 이미지와 같도록 작업한다.

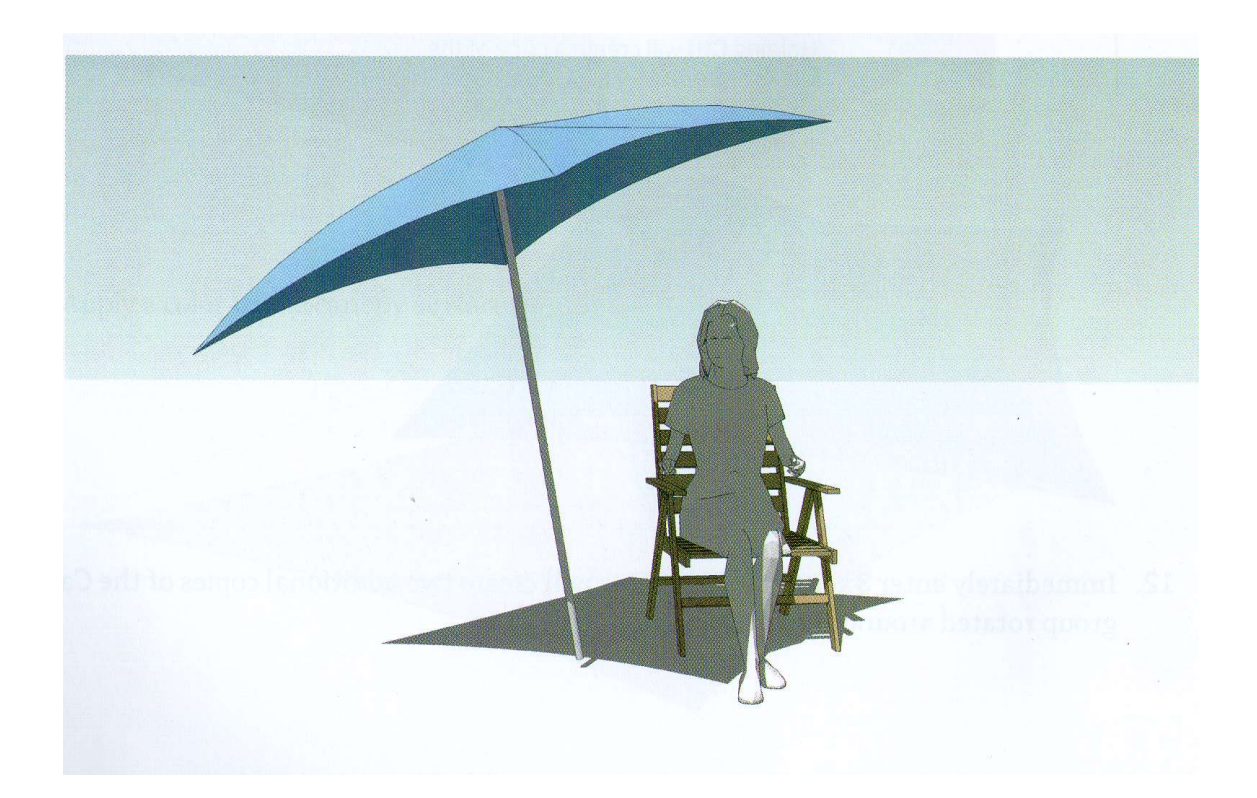

지형 만들기 3

- I. From Scratch Tool 🕮 연습하기
- Ⅱ. CAD파일의 등고선을 활용한 지형 만들기
- I. From Scratch Tool 🔎 연습하기
- 1-1. 샌드박스의 From Scratch Tool 🏴 을 클릭한다.
- 1-2. 하단부의 수치입력창에 grid spacing이 표시되어진다. 500mm를 입력한다. grid spacing ⇒ 그리드의 크기 설정
- 1-3. 시작점을 선택한 후, X축과 Y축의 거리를 입력한다. 각각 15000mm로 한다.
- 1-4. 아래의 그림과 같은 그리드가 형성되었다.

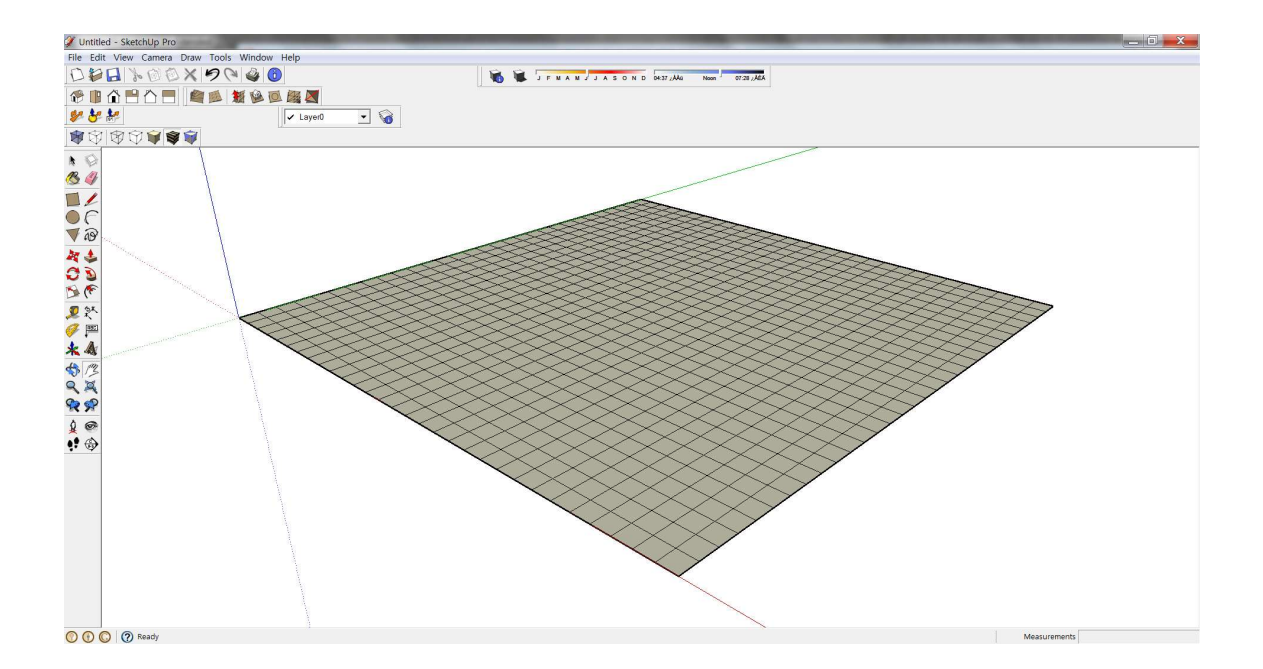

2-1. 선택툴을 선택한 후, 그리드를 마우스 왼쪽 버튼으로 더블클릭한 후,
 중심부의 임의 선을 선택한다.
 ⇒ 형성된 그리드는 그룹으로 되어 있어 그룹편집기능을 활용한다.

- 2-2. smoove tool 🥻 을 선택한 후, 치수입력창 Radius에 4000를 입력한 후, 마우스를 상하로 움직여 아래의 그림과 같은 지형을 만든다.
  - ⇒ Radius는 조작 가능한 범위의 설정이다.
  - ⇒ Radius를 변경하면서 다양한 지형을 만든다.

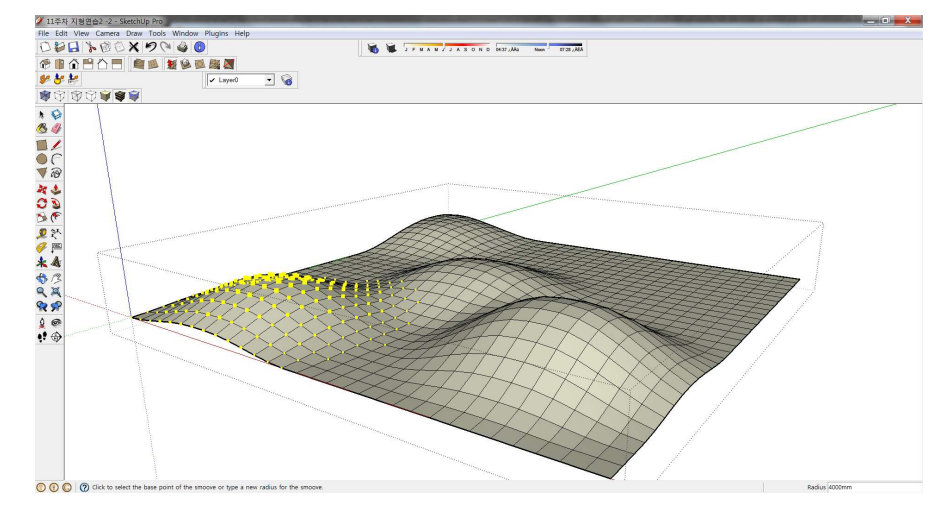

- 3-1. add detail tool 🧖 을 활용하여 형성된 그리드를 좀 더 디테일하게 수정한다.
- 3-2. 형성된 그리드의 면 중에서, 세분화하고 싶은 면을 선택하고,

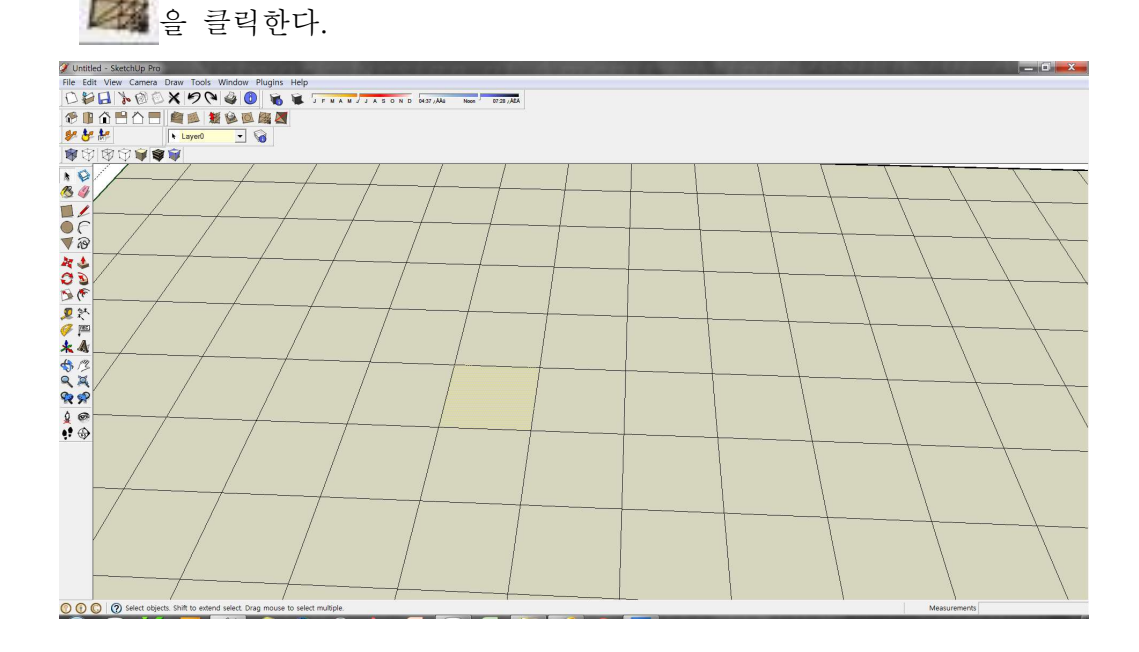

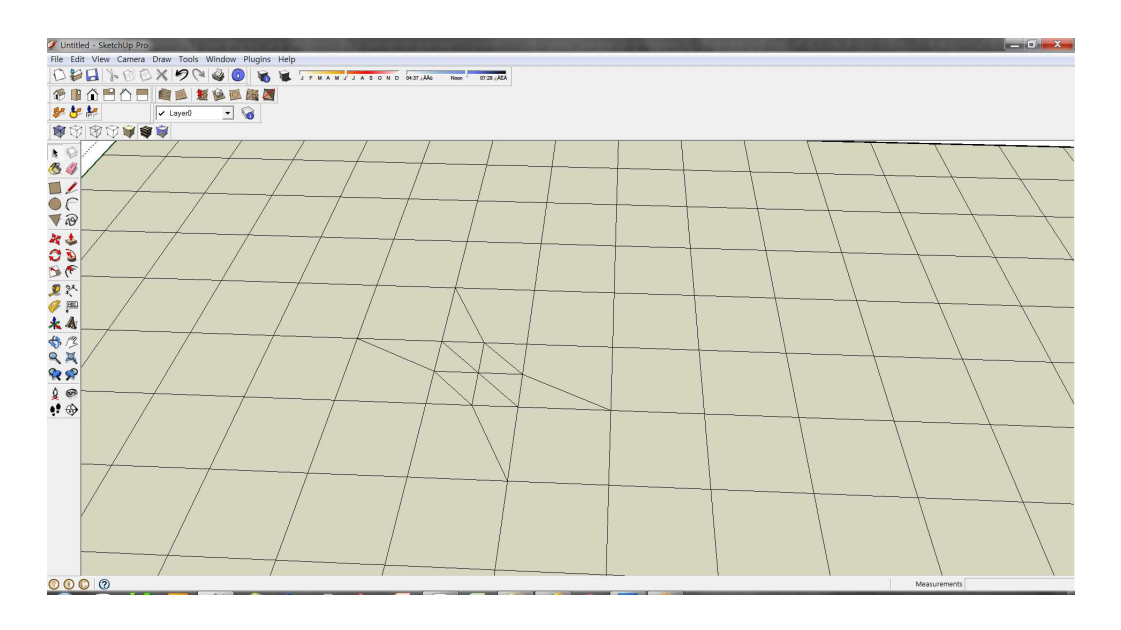

4. stamp 🎾 와 drape 🔟 툴을 활용하기 위하여 아래의 그림을 그린다.

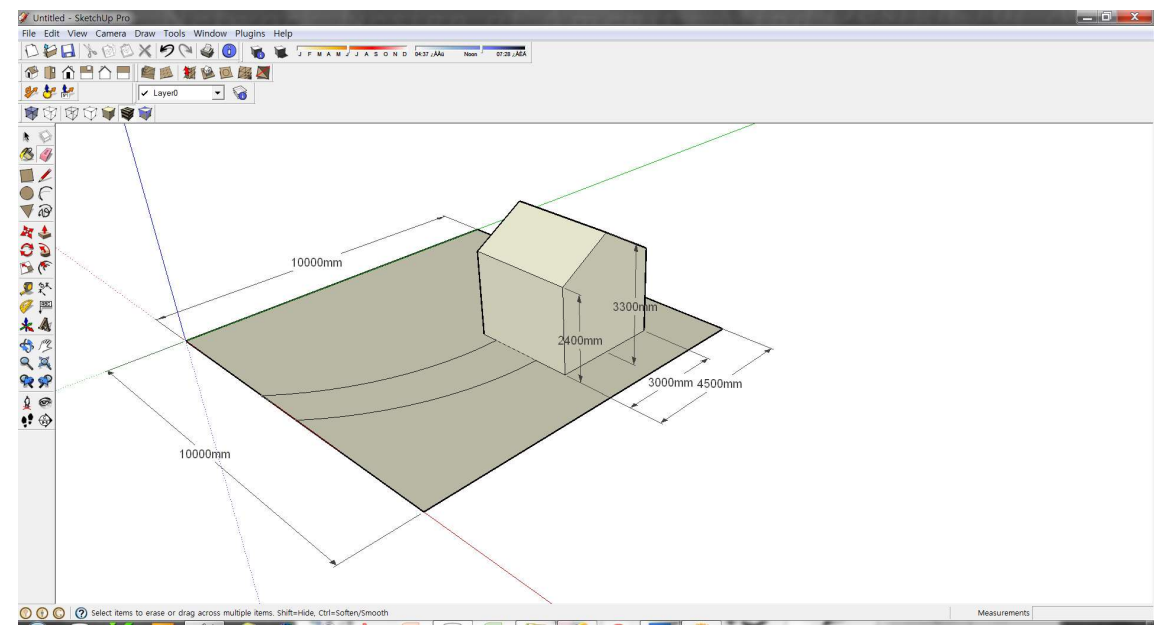

- 4-1. 전체를 선택하고 blue축에 수직으로 9000mm 만큼 이동시킨다. 4-2. 도로와 집을 제외한 나머지 부분을 삭제한다.
- 4-3. 아래의 그림과 같이, From Scratch Tool Service 을 활용하여 지형을 만든다.
  grid spacing은 500mm으로 설정하고, X축과 Y축의 거리는
  각각 10000mm로 한다.
  ⇒ 그리드와 위에서 그린 도로와 집의 위치는
  - blue축(수직)에 일직선이 되게 한다.

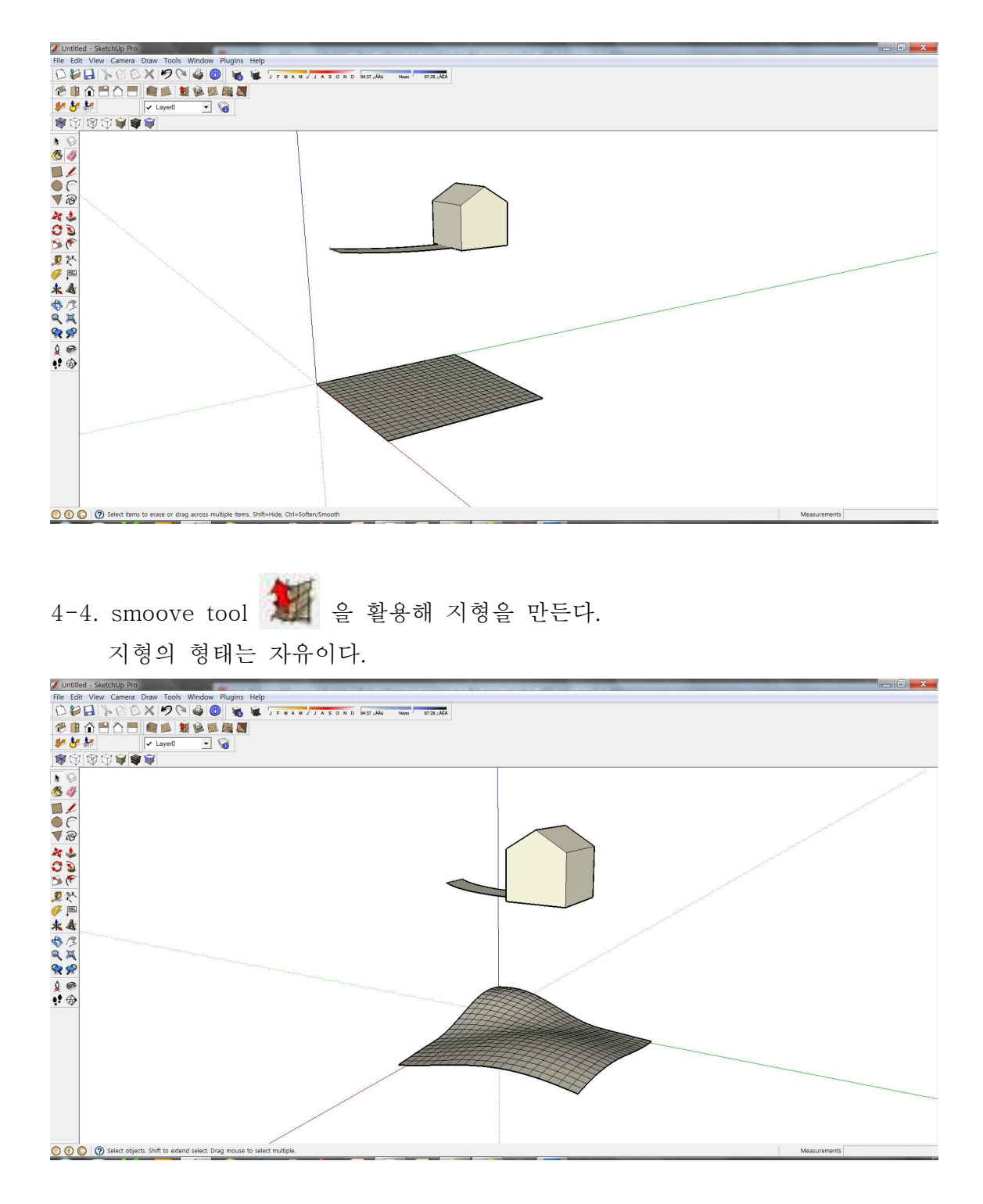

4-5. stamp 물을 선택하고, 집의 밑면을 선택한다.
offset은 1000mm으로 설정한다. 아래의 그림처럼 붉은색 선이 나타난다.
그 상태에서 아래의 지형을 선택하면, 붉은색으로 표시된 영역이 투영되어 면이 형성되어진다. 마우스로 높이를 조절하고 원하는 곳에서 마우스 왼쪽 버튼을 클릭한다.
평탄한 부분 - 주택의 밑면과 동일

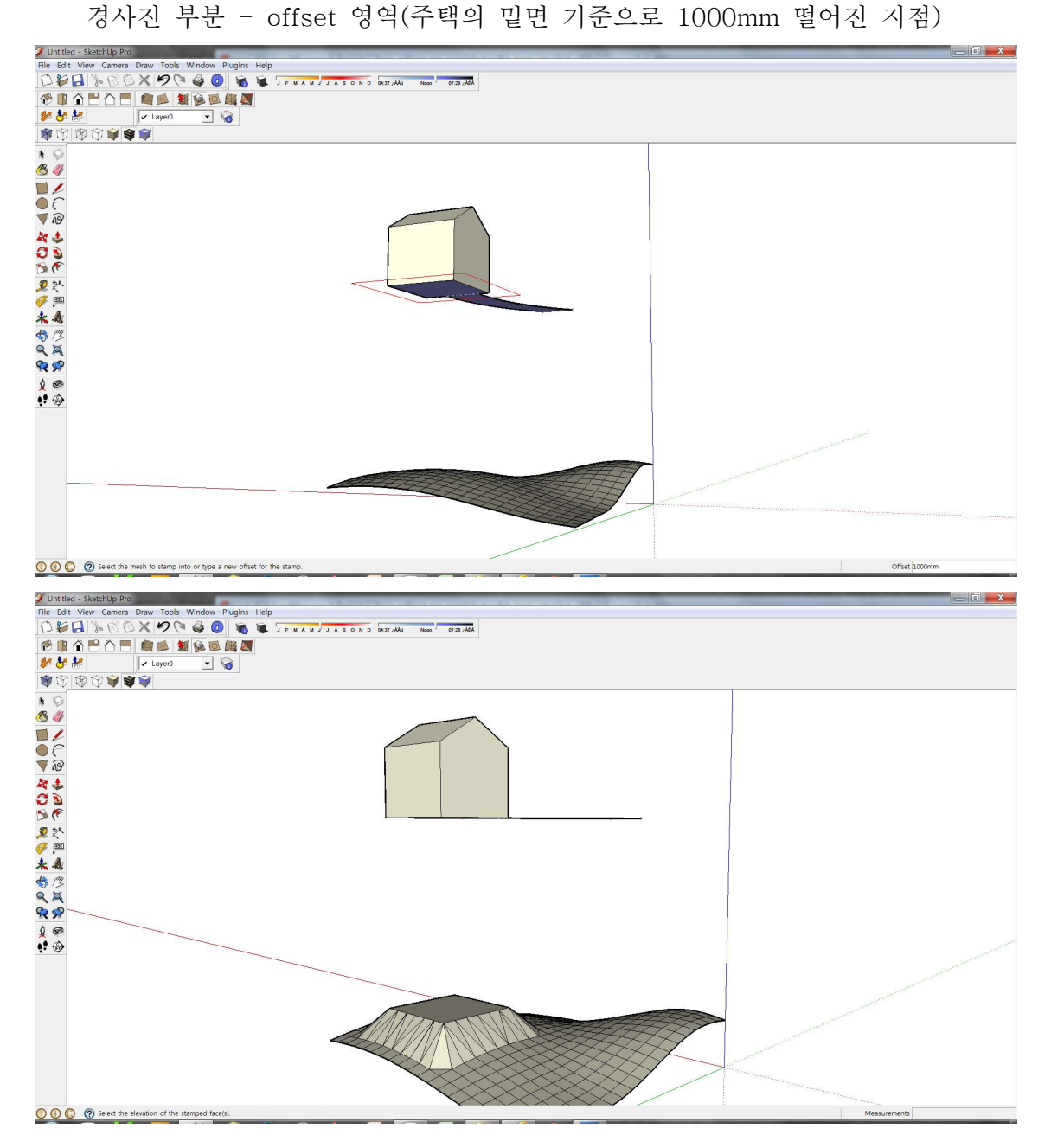

4-6. 선택툴로 도로를 선택한 후, drape 💭 툴을 클릭 ⇒ 지형 클릭 도로가 지형에 투영되어진다.

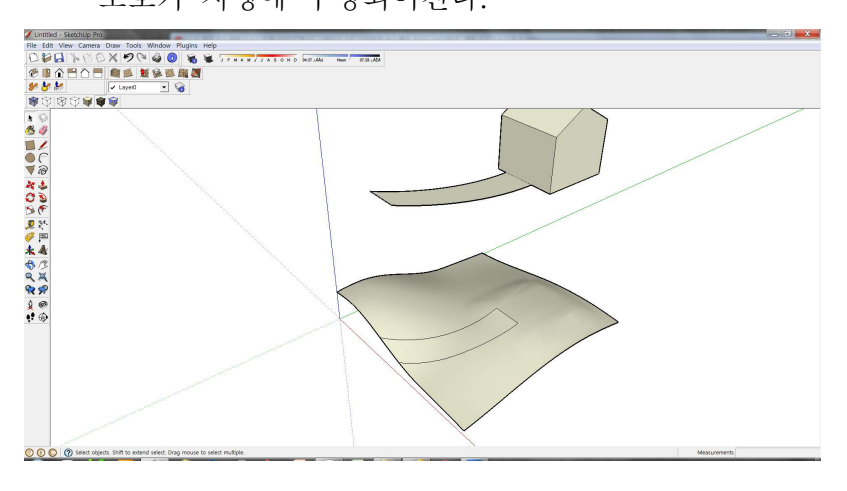

4-7. 주택을 선택한 후, 이동툴로 지형 높이에 맞추어 이동시킨다.

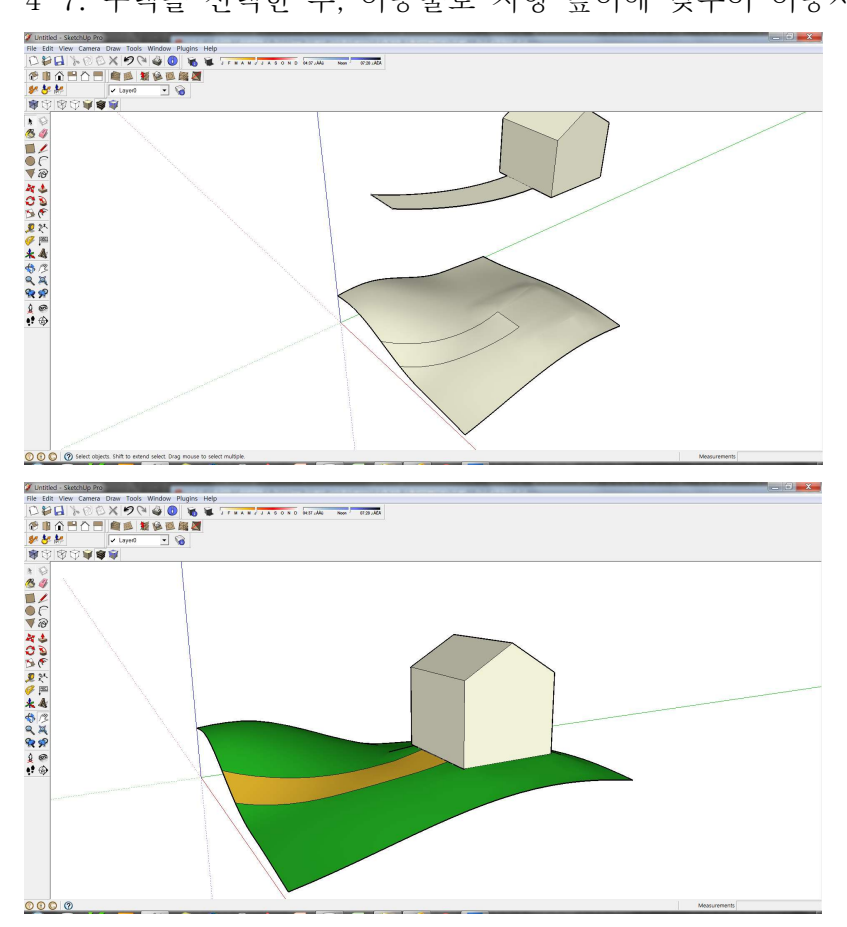

### Ⅱ. CAD파일의 등고선을 활용한 지형 만들기

5. 캐드파일 불러오기

file < import < 폴더 지정 < 옵션 선택 <

단위 설정 및 preserve drawing origin 체크 < ok < 등고선 파일선택 < 열기

| 🏈 지형만     | 들기 응용 - SketchUp Pro |                   |              | AND REPORTS          |                 |         |               |                     |   |               |                                |   |
|-----------|----------------------|-------------------|--------------|----------------------|-----------------|---------|---------------|---------------------|---|---------------|--------------------------------|---|
| File Edit | View Camera Draw     | Tools Window Plug | gins Help    |                      |                 |         |               |                     |   |               |                                |   |
| 00        | A DOK                | ラ (*) 🥝 🕑         | 🐞 🕷 🗐 e i    | A M J J A S O N D    | 14:37 , AAü Nor | on 07:2 | IS JAEA       |                     |   |               |                                |   |
| 19 📭      |                      | s 🕷 🙆 🖻 🕅         | X 🛛          |                      |                 |         |               |                     |   |               |                                |   |
| 2. 8      | 🐓 🗸 La               | iyer0 💌 🏹         |              |                      |                 |         |               |                     |   |               |                                |   |
| 8         | 88888                |                   |              |                      |                 |         |               |                     |   |               |                                |   |
| • 6       |                      |                   |              |                      | 1               |         |               |                     |   |               |                                |   |
| 18 de     |                      | Ø기                |              |                      | 1               |         |               |                     |   |               | 22                             |   |
|           |                      |                   |              |                      |                 |         |               |                     |   |               |                                |   |
| F         |                      | 찿는 위치(I):         | 🗼 12주차 지형    | 연습 3                 | •               | ← ⊡ d'  | f             |                     |   | Development   |                                |   |
| 10        |                      | e.                | 이름           | ~                    |                 |         | 수정한 날짜        |                     | 뒤 | Preview       | Import AutoCAD DWG/DXF Options |   |
| 3. 4      |                      | 최근 위치             | ▲ 구획선        |                      |                 |         | 2012-11-08 93 | 후 4:44<br>= 4:44    | A |               | Comptry                        |   |
| 25        |                      |                   | <u>등</u> 동보인 |                      |                 |         | 2012-11-06 ±3 | <del>r</del> . 4.44 | A | Not Available | Merge coplanar faces           |   |
| Ř         |                      | 바탕 화면             |              |                      |                 |         |               |                     |   | NOT AVAILABLE | Orient faces consistently      |   |
| 0 9×      |                      | -                 |              |                      |                 |         |               |                     |   |               |                                |   |
|           |                      | 라이브러리             |              |                      |                 |         |               |                     |   |               | a die                          |   |
| 1 A       |                      | 1                 |              |                      |                 |         |               |                     |   | Ontions       | Units: Milimeters              |   |
| 4 93      |                      | 컴퓨터               |              |                      |                 |         |               |                     |   |               | Preserve drawing origin        |   |
| 0 0       |                      |                   |              |                      |                 |         |               |                     |   |               |                                |   |
| 000       |                      | 네트워크              |              |                      |                 |         |               |                     |   |               | OK Cancel                      |   |
| K M       |                      |                   | •            |                      |                 | ]       |               |                     |   |               |                                |   |
| ¥ 📟       |                      |                   | 파일 이름(N):    | 등고선                  |                 |         | <b></b>       | 열기(0)               |   |               |                                |   |
| 47 W      |                      |                   | 파일 형식(T):    | AutoCAD Files (+.dwg | , +,dxf)        |         | <b>•</b>      | 취소                  |   |               |                                |   |
|           |                      | L                 |              | X I                  |                 | _       |               | _                   | - |               |                                |   |
| a         |                      |                   |              | V                    |                 |         |               |                     |   |               |                                |   |
|           |                      |                   |              | N.                   |                 |         |               |                     | - |               |                                | _ |

- 5-2. import results 창이 뜨면, close를 클릭하여 창을 닫는다.
- 5-3. 아래의 등고선이 나타난다.

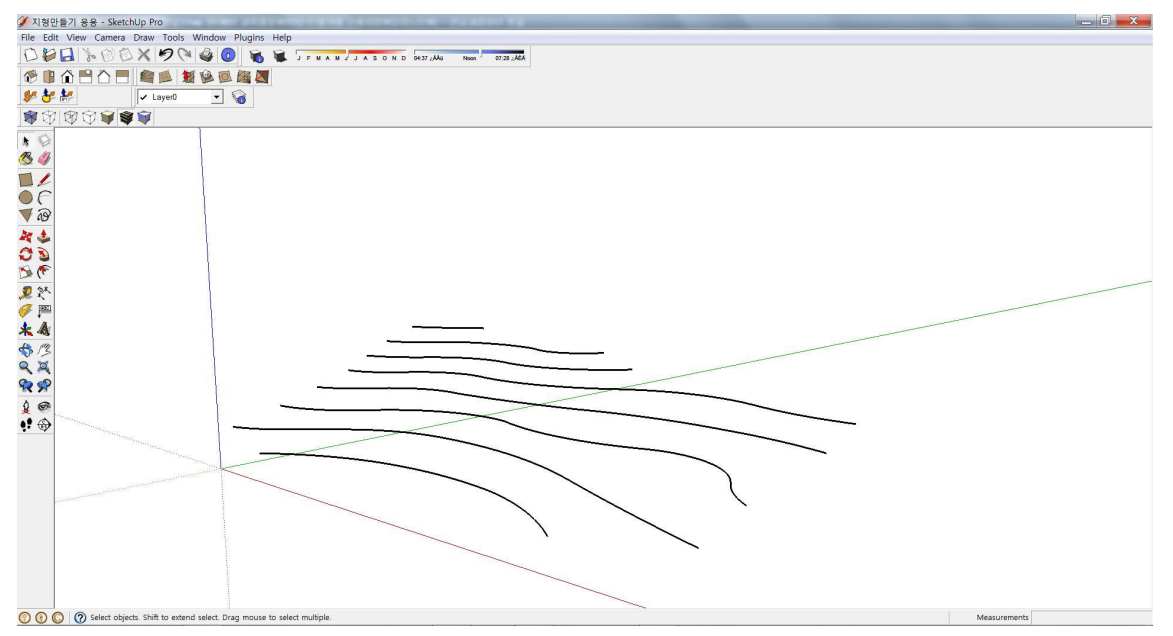

- 5-3. 등고선을 모두 선택한 후, from contours를 실행하면, 아래와 같은 지형이 만들어진다.

5-4. 5-1, 5-2와 같은 방법으로 구획선 파일을 불러온다.

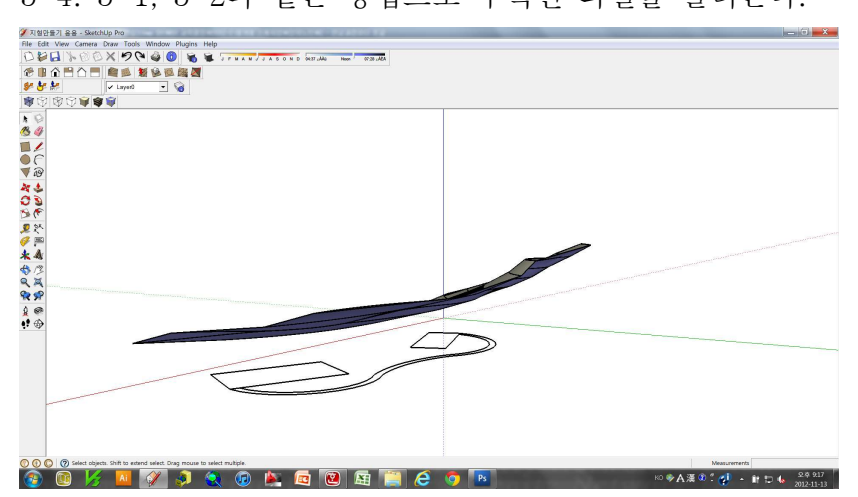

5-5. 구획선을 선택하여 수직방향으로 50000mm 만큼 이동시킨다. 5-6. drape툴과 stamp툴을 연습한다.

5-7. stamp툴을 활용하기 위해서는 면을 먼저 만들어야 한다.

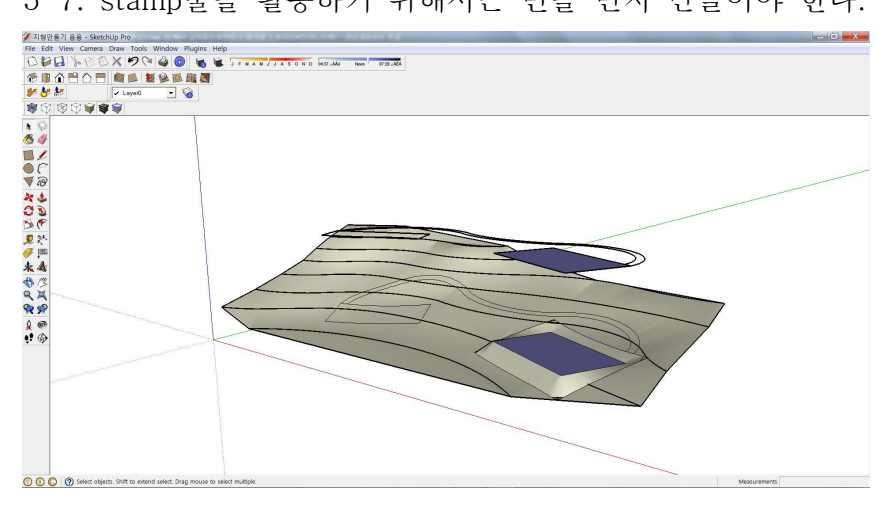

6. 실습과제지형표현은 자유롭게 한다.그리드 크기 30m x 30m

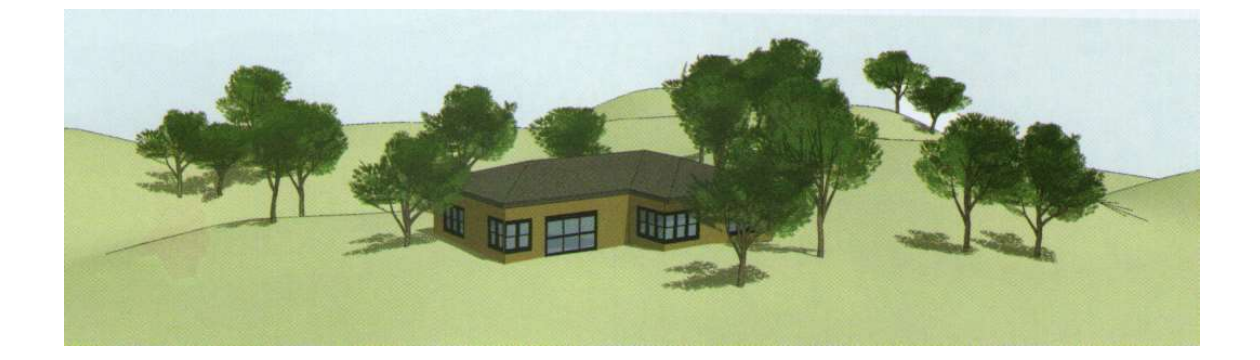

주택크기

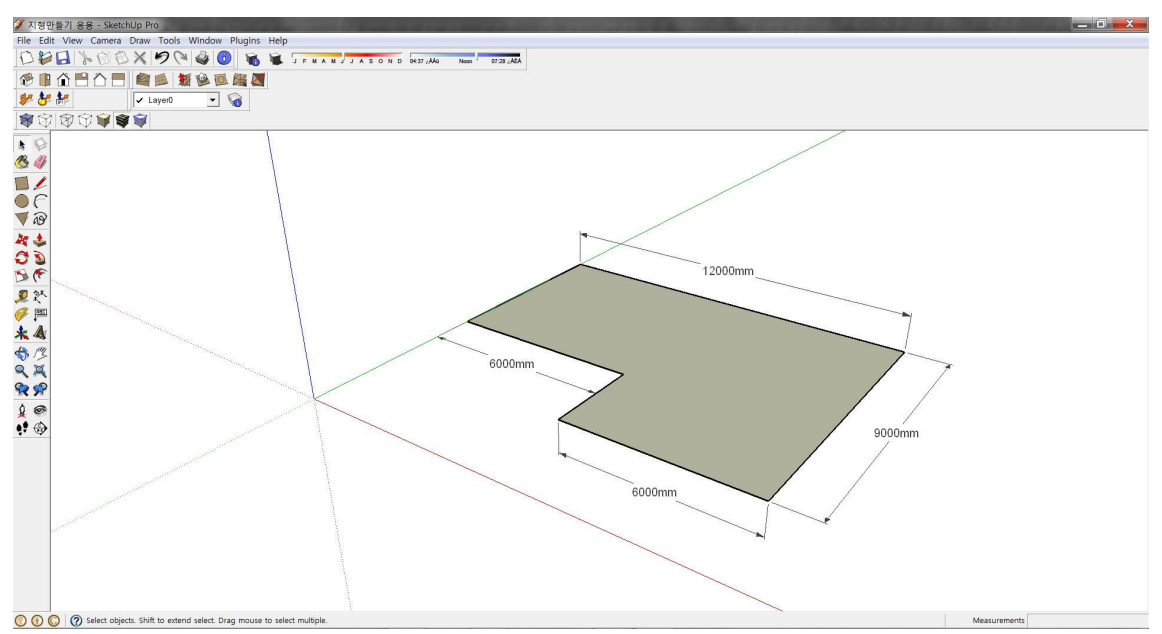